# GE Datex-Ohmeda Cardiocap™/5 for Anesthesia

Related to software S-XANE 01

## User's Guide

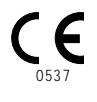

Conformity according to the Council Directive 93/42/EEC concerning Medical Devices

CAUTION: U.S. Federal law restricts this device to sale by or on the order of a licensed medical practitioner. Outside the USA, check local laws for any restriction that may apply.

All specifications are subject to change without notice.

Document no. M1031869-01 August 2004

Datex-Ohmeda Division, Instrumentarium Corporation P.O. Box 900 FI-00031 DATEX-OHMEDA, FINLAND Tel: +358 10 39411 Fax: +358 9 1463310 www.datex-ohmeda.com

Datex-Ohmeda Inc. P.O. Box 7550 Madison, WI 53707-7550, USA Tel: +1-608-221 1551 Fax: +1-608-222 9147

www.us.datex-ohmeda.com

#### About this guide

This guide describes the most common features and functions offered by the GE Datex-Ohmeda Cardiocap/5 monitor. Descriptions refer to the Anesthesia software (S-XANE 01).

#### **Related documentation**

More information about clinical aspects, basic methods of measurement and technical background:

"Cardiocap/5 User's Reference Manual - Anesthesia"

- More information about technical solutions and servicing: "Cardiocap/5 Technical Reference Manual"
- More information about other devices closely related to the Cardiocap/5: "S/5 iCentral Technical Reference Manual"

#### **Intended** use

The GE Datex-Ohmeda Cardiocap/5 and accessories are indicated for indoor monitoring of hemodynamic (ECG, impedance respiration, NIBP, temperature, SpO<sub>2</sub>, and invasive pressure), respiratory (CO<sub>2</sub>, O<sub>2</sub>, N<sub>2</sub>O, respiration rate, anesthetic agent, and agent identification), ventilatory (airway pressure, volume, and flow), and relaxation status (NMT) of all hospital patients.

With the N-XOSAT option, monitoring of arterial oxygen saturation includes monitoring during conditions of clinical patient motion.

Cardiocap/5 is indicated for patients weighing 5 kg (11 lb.) or more. Impedance respiration measurement is indicated for patients ages

3 years and older.

The monitor is indicated for use by qualified medical personnel only.

**CAUTION:** US Federal law restricts this device to sale by or on the order of a licensed medical practitioner.

#### Classifications

#### IEC/EN 60601-1:

- Type of protection against electric shock: Class I
- Degree of protection against electric shock (indicated by a symbol beside each connector): Type BF or Type CF applied part
- Mode of operation: Continuous
- Equipment is not suitable for use in the presence of a flammable anesthetic mixture with air, or with oxygen or nitrous oxide.

#### IEC/EN 60529:

Degree of protection against the harmful ingress of water:  $\ensuremath{\text{IPX1}}$ 

#### EU Medical Device Directive: $\operatorname{Iib}$

CISPR 11: Group 1, class A

#### **Responsibility of the manufacturer**

Datex-Ohmeda Division, Instrumentarium Corp. is responsible for the safety, reliability and performance of the equipment only if:

- Assembly, operations, extensions, readjustments, modifications, service and repairs are carried out by personnel authorized by the manufacturer.
- Electrical installation complies with appropriate requirements.
- The equipment is used in accordance with this guide

#### Trademarks

Datex®, Ohmeda®, and other trademarks S/5, D-lite, D-lite+, Pedi-lite, Pedi-lite+, Mini D-fend, D-fend+, OxyTip+, MemCard, ComWheel, EarSat, FingerSat, FlexSat, PatientO<sub>2</sub>, Entropy, Patient Spirometry and Tonometrics are property of Instrumentarium Corp. or its subsidiaries. All other product and company names are property of their respective owners.

© 2004 General Electric Company. All rights reserved.

# PRODUCT NAMING AND PRODUCT OPTIONS

Later in this manual the following acronyms will be used for clarity to refer the monitor options. Note that depending on the monitor configuration you may not have all of the options or functionalities.

| Abbreviation | Description                                                                                                    | Order code                                          |
|--------------|----------------------------------------------------------------------------------------------------|-----------------------------------------------------|
| F-MX         | Cardiocap/5 Hemodynamic Frame                                                                                                    | 6050-0005-614                                       |
| F-MXG        | Cardiocap/5 Hemodynamic Frame<br>with gas measurement                                                                             | 6050-0005-617                                       |
| S-XANE01     | Cardiocap/5 Anesthesia Software                                                                                                   | 6050-0005-615                                       |
| N-XC         | Airway Gas Option (CO <sub>2</sub> )                                                                                              | 6050-0005-611                                       |
| N-XCO        | Airway Gas Option (CO <sub>2</sub> , O <sub>2</sub> and N <sub>2</sub> O)                                                         | 6050-0005-612                                       |
| N-XCAIO      | Airway Gas Option (CO <sub>2</sub> , O <sub>2</sub> , N <sub>2</sub> O<br>and anesthesia agents with<br>automatic identification) | 6050-0005-613                                       |
| N-XV         | Patient Spirometry Option                                                                                                    | 6050-0005-620                                       |
| N-XP         | Invasive Pressure Option with second temperature channel                                                                          | 6050-0005-940 or<br>6050-0005-939                   |
| N-XREC       | Recorder Option                                                                                                    | 6050-0005-941                                       |
| N-XNET       | Network Option                                                                                                    | 6050-0005-622                                       |
| N-XDNET      | DataCard and Network Option                                                                                                    | 6050-0005-700,<br>6050-0005-735 or<br>6050-0005-736 |
| N-XNMT       | NeuroMuscular Transmission<br>(NMT) Option                                                                                        | 6050-0005-914                                       |
| N-NSAT       | Nellcor Compatible $SpO_2$ Option                                                                                                 | 6050-0005-916                                       |
| N-XOSAT      | Enhanced Datex-Ohmeda ${\rm SpO}_2$                                                                                               | 6050-0005-917                                       |

### **SAFETY PRECAUTIONS**

These precautions refer to the entire system. Precautions specific to parts of the system can be found in the relevant section.

#### Warnings

A WARNING indicates a situation in which the user or the patient may be in danger of injury or death.

- It is possible for any device to malfunction; therefore, always verify unusual data by performing a formal patient assessment.
- Connect only one patient to a monitor at a time.
- Use only hospital-grade grounded electrical outlets and power cords.
- Make sure external equipment is hospital-grade grounded before connecting. Do not connect any external equipment to the system, except that specified by the manufacturer.
- Constant attention by a qualified professional is needed whenever a patient is connected to a ventilator. Some equipment malfunctions may pass unnoticed in spite of the monitor alarm.
- All invasive procedures involve risks to the patient. Use aseptic technique. Follow the catheter manufacturer's instructions.
- Use only approved accessories, mounts and defibrillator-proof cables and invasive pressure transducers. For a list of approved supplies and accessories, see the "Supplies and Accessories" catalog delivered with the monitor. Other cables, batteries, transducers and accessories may cause a safety hazard, damage the equipment or the system, result in increased emissions or decreased immunity of the equipment or system or interfere with the measurement. Protection against cardiac defibrillator discharge is due in part to the accessories for pulse oximetry (SpO<sub>2</sub>), temperature (T) and invasive pressure (P) measurement. Single-use accessories are not designed to be re-used. Re-use

may cause a risk of contamination and affect the measurement accuracy.

- To avoid an explosion hazard, do not use the monitor in the presence of flammable anesthetics. The monitor measures only non-flammable anesthetics.
- Do not use antistatic or electrically conductive breathing tubes. They may increase the risk of burns when an electrosurgery unit is used.
- Do not use the monitor in high electromagnetic fields (for example, MRI).
- To prevent erroneous readings, do not use physically damaged sensors or sensor cables. Discard a damaged sensor or sensor cable immediately. Never repair a damaged sensor or cable; never use a sensor or cable repaired by others. A damaged sensor or a sensor soaked in liquid may cause burns during electrosurgery.
- If liquid has accidentally entered the equipment, disconnect the power cord from the power supply and have the equipment serviced by authorized service personnel.
- The monitor or its components should not be used adjacent to or stacked with other equipment. If adjacent or stacked use is necessary, the monitor and its components should be observed to verify normal operation in the configuration in which it will be used.
- PACEMAKER PATIENTS. Rate meters may continue to count the pacemaker rate during occurrences of cardiac arrest or some arrhythmias. Do not rely entirely upon rate meter alarms. Keep pacemaker patients under close surveillance. See this manual for disclosure of the pacemaker pulse rejection capability of this instrument.

#### Cautions

A **CAUTION** indicates a situation in which the unit or devices connected to it may be damaged.

- Use only cables and accessories approved by the manufacturer. Other cables and accessories may damage the system or interfere with measurement.
- Turn off the power before making any rear panel connections.
- Vibrations during transport may disturb SpO<sub>2</sub>, ECG, impedance respiration, and NIBP measurements.
- Leave space for circulation of air to prevent the monitor from overheating.
- Dispose of the whole device, or parts of it (the back-up battery, for example), in accordance with local environmental and waste disposal regulations.

#### **Points to note**

- Medical electrical equipment needs special precautions regarding electromagnetic compatibility and needs to be installed and put into service according to the electromagnetic compatibility information provided in the "Technical Reference Manual" by qualified personnel.
- Portable and mobile RF communications equipment can affect the medical electrical equipment.
- The allowed cables, transducers and accessories for the system are listed in the "Supplies and Accessories" catalog delivered with the monitor.
- The equipment is suitable for use in the presence of electrosurgery. Please notice the possible limitations in the parameter sections and in this section.

- Service and reparations are allowed for authorized service personnel only.
- CISPR classifications:
  - Group 1 contains all ISM (industrial, scientific and medical) equipment in which there is intentionally generated and/or used conductively coupled radio-frequency energy which is necessary for the internal functioning of the equipment itself. Class A equipment is suitable for use in all establishments other than domestic and those directly connected to the public low-voltage power supply network that supplies buildings used for domestic purposes.

### CONTENTS

| Monitor Introduction   | 1  |
|------------------------|----|
| Performance            | 1  |
| Symbols                | 5  |
| Monitoring Basics      | 7  |
| Monitor Keys and Menus | 9  |
| Display Setup          | 11 |
| Alarms                 | 13 |
| Trends                 | 15 |
| Data Management        | 17 |
| Recording and Printing | 19 |
| ECG                    | 21 |
| Impedance Respiration  | 24 |

| Pulse Oximetry                     | 25 |
|------------------------------------|----|
| Non-Invasive Blood Pressure (NIBP) | 29 |
| Invasive Blood Pressure            | 31 |
| Temperature                        | 33 |
| Airway Gases                       | 35 |
| Patient Spirometry                 | 37 |
| NeuroMuscular Transmission (NMT)   | 39 |
| Abbreviations                      | 41 |
| Messages                           | 47 |
| Troubleshooting                    | 51 |
| Cleaning and Care                  | 53 |
| Supplies and Accessories           | 57 |

### **MONITOR INTRODUCTION**

There are two models of Cardiocap/5 monitors: hemodynamic monitor (F-MX) and hemodynamic monitor with airway gas measurement (F-MXG). You can enhance the functions of the monitor with different factory-configured options. Due to these different factory configurations, some menus, displays, and functions described in this manual may not be available in your monitor. You can use the Cardiocap/5 monitor as a stand-alone monitor or connect it to the network. See "Data Management".

#### Parts of the monitor

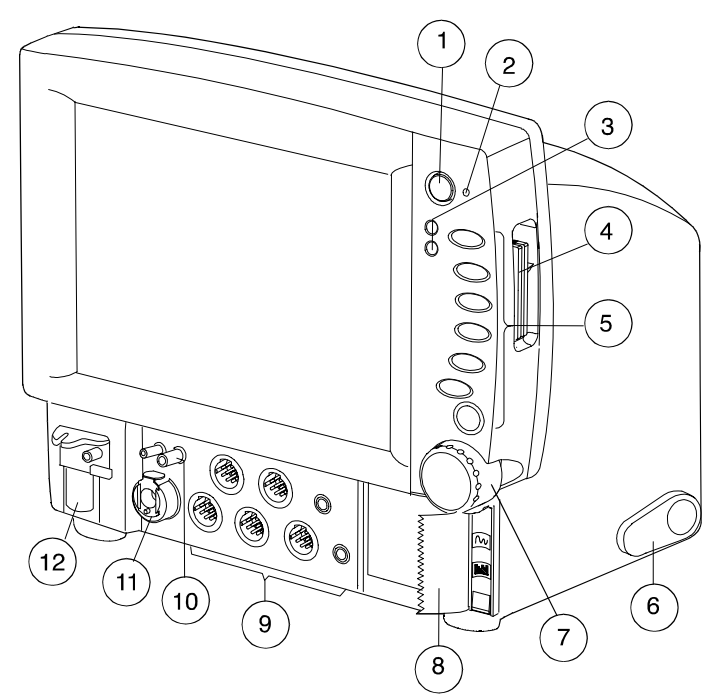

- (1) Power On/Standby key
- (2) External power indicator / Battery charge status LED
- (3) Alarm indicators
- Insertion slots for two memory cards A cover for the slots is available. See "Supplies and Accessories".
- (5 Direct access keys
- (6) Adjustable rear support
- (7) ComWheel
- (8) Recorder (optional)
- (9) Patient connectors
- (10) Spirometry connectors
- (11) NIBP connector
- (12) D-fend water trap

- 1 -

#### **Rear panel**

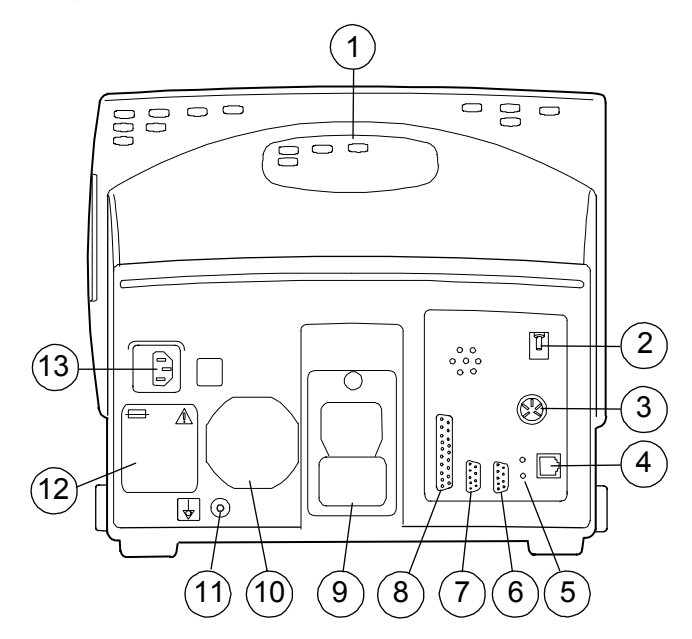

**CAUTION**: Turn off the power before making any rear panel connections.

- (1) Built-in lifting slot
- (2) Gas outlet, X6
- (3) Remote Control connector, X5
- (4) Ethernet connector, X4
- (5) Network connection LEDs
- (6) Network identification plug connector, X3
- (7) Serial communication interface / local printer connector, X2
- (8) Analog / digital output connector, X1 (includes nurse call and defibrillator synchronization signals)
- (9) Mounting attachment
- (10) Dust filter
- (11) Potential equalization
- (12) Fuse and voltage information
- (13) Receptacle for mains power cord

WARNING Before starting to use the system, ensure that the whole combination complies with the international standard IEC 60601-1-1 and with the requirements of the local authorities. Do not connect any external devices to the system other than those specified.

- 2 -

### PERFORMANCE

All specifications are subject to change without notice.

#### WARNING: Operation of the monitor outside the specified values may cause inaccurate results.

#### **GE Datex-Ohmeda Cardiocap/5**

#### **Power supply**

Rated voltages and frequencies: 100-240 VAC, 60/50 Hz Allowed voltage fluctuations: ± 10% Maximum power consumption: 80 VA Fuses (2): T2AH/250V

#### **Back-up battery**

Type: 12V 2.6AH, lead acid Back-up battery time: at least 15 minutes when fully charged Charging time: 5 hours (typical) Charging indicator: Green LED On-full charge, battery on the holding voltage Green LED flashing-charging

#### **Environmental conditions**

Operating temperature: +10 to +40°C (50 to 104°F) Storage and transport temperature:

–10 to +50°C (14 to 122°F) Relative humidity:

0 to 85% noncondensing;

in airway 0 to 100% condensing

Atmospheric pressure:

660 to 1060 hPa (500 to 800 mmHg)

#### **Alarm behavior**

If the alarm mode is latched, the technical alarms are latched as well. This does not

comply with the NIBP (IEC 60601-2-30) and invasive pressure (IEC 60601-2-34) standard requirements.

#### ECG

Waveform display (with 50 Hz power supply frequency): Monitoring filter: 0.5 to 30 Hz ST filter: 0.05 to 30Hz Diagnostic filter: 0.05 to 100 Hz Waveform display (with 60 Hz power supply frequency): Monitoring filter: 0.5 to 40 Hz ST filter: 0.05 to 40 Hz Diagnostic filter: 0.05 to 100 Hz Minimizing the effects of the line isolation monitor

transients: Crystal controlled oscillator used as the operating frequency source of the patient isolation power supply.

Offset voltage range: ±0.4 V

WARNING. The  $\pm 0.4$  V offset voltage range of the ECG measurement may be insufficient to handle the offset potentials when using ECG electrodes of dissimilar metals

The isolation barrier capacitance has been minimized to reduce the hazard of burns in the event of a defect in the ESU return electrode connection.

Direct current for leads-off detection through any patient electrode :  ${\leq}50~\text{nA}$ 

The normalized respiration sensing current :  ${\leq}3.0~\mu\text{A}$ 

#### - 1 -

Frequency of respiration sensing current: 31.25 kHz Maximum Tall T wave amplitude that does not disturb the heart rate calculation time (according to ANSI/AAMI EC13 4.1.2.1): 10 mV

#### Pacemaker pulse detection:

detection level:2 to 700 mVpulse duration:0.5 to 2 msThe monitor is specified for both of the methods Aand B required in ANSI/AAMI EC13 4.1.4.2.

#### Pacer pulse rejection of fast ECG signals:

0.2 V/s with Sensit pacemaker selection and 1.6 V/s with other selections according to the test defined in ANSI/AAMI EC13 section 4.1.4.3.

#### Heart rate

Measurement range: 30 to 250 bpm Measurement accuracy:  $\pm 5\%$  or  $\pm 5$  bpm Pacemaker pulse detection:

Detection level: 2 to 500 mV

Pulse duration: 0.5 to 2 ms The heart rate calculation operates with irregular rhythms of ANSI/AAMI EC13 4.1.2.1 (e) as follows: a): 40 bpm b): 87 bpm c): 60 bpm d): 117 bpm

Average heart rate response time and time range of response time (according to ANSI/AAMI EC13 4.1.2.1 (f)):

Response time 80 to 120 bpm: 5.0s (3.7 to 6.2 s) Response time 80 to 40 bpm: 6.5s (4.1 to 9.2 s) The average time and time range () to alarm for tachycardia are as follows (ANSI/AAMI EC13 4.1.2.1 (g)):

Figure 4a halved amplitude: 5.5 s (4.8 to 5.9 s) Figure 4a normal amplitude: 6.6 s (4.8 to 7.2 s) Figure 4a doubled amplitude: 7.2 s (5.3 to 9.4 s) Figure 4b halved amplitude: 7.4 s (7.0 to 7.7 s) Figure 4b normal amplitude: 6.2 s (4.7 to 8.1 s) Figure 4b doubled amplitude: 6.4 s (4.4 to 8.2 s)

#### ST segment analysis

Measured and displayed simultaneously for up to three ECG leads

ST level range: -6 to +6 mm (-0.6 to +0.6 mV) QRS minimum detection level:

Minimum level 0.5 mV with duration between 40 and 120 ms fulfils ANSI/AAMI EC13 standard.

Display resolution: 0.1 mm (0.01 mV) Averaging: calculated from 16 QRS complexes Display update interval: 5 seconds

#### Auxiliary ECG output:

Bandwidth of auxiliary output: 0.5 to 40Hz

Gain: 1 mV ECG signal is 1 V at the auxiliary output.

Propagation delay: < 15 ms

The pacemaker pulses are absent but may cause interference at the auxiliary ECG output.

An auxiliary device that fulfils the requirements of the IEC 60601-1 standard can be connected to the auxiliary output. There are no other limitations, because the auxiliary output of the monitor is galvanically isolated from patient applied part of the ECG measurement.

#### Respiration

Respiration range: 4 to 120 resp/minute Accuracy:  $\pm 5\%$  or  $\pm 5$  resp/minute

#### NIBP

Measurement range:

Adult 25 to 260 mmHg Child 25 to 195 mmHg

Infant 15 to 145 mmHg

Pulse rate range accepted: 30 to 250 bpm Cuff pressure measurement range:

#### -15 to +350 mmHg

NOTE: The cuff pressure measurement range is equal with cuff nominal and cuff indication ranges.

Typical measuring time: Adult 23 seconds Infant 20 seconds

#### **Invasive Blood Pressure**

Measurement range: -40 to 320 mmHg Measurement accuracy:  $\pm 5\%$  or  $\pm 2$  mmHg Transducer sensitivity:

5  $\mu$ V/V/mmHg, 5 VDC, maximum 20 mA Pulse rate

Measurement range: 30 to 250 bpm Accuracy:  $\pm 5\%$  or  $\pm 5$  bpm

#### Temperature

Measurement range: 10 to 45°C (50 to 113°F) Measurement accuracy:

25 to 45.0 °C  $\pm$  0.1 °C (77 to 113 °F  $\pm$  0.2 °F) 10 to 24.9 °C  $\pm$  0.2 °C (50 to 76.8 °F  $\pm$  0.4 °F)

- 2 -

#### **Pulse Oximetry, Standard**

Display update time: 5 seconds Averaging time: adjustable Plethysmographic waveform scaling: adjustable

#### SpO2

#### Pulse rate

Measurement range: 30 to 250 bpm Measurement accuracy: ± 5% or ± 5 bpm

#### Default alarm limits\*\*

SpO<sub>2</sub>: high Off, low 90% Pulse rate: high 160, low 40 Limits are adjustable.\*\*\*

#### Sensor emitter wavelength ranges

Red LED: 660 nm Infrared LED: 900 nm

#### Pulse Oximetry, Enhanced (N-XOSAT)

Display update time: 5 seconds Averaging time: 12 seconds Plethysmographic waveform scaling: automatic

#### Sp02

Calibration range: 70 to 100%

Calibrated against functional saturation Measurement range: 1 to 100% Measurement accuracy ( $\pm$  1 SD): 70 to 100%  $\pm$  2 digits 70 to 100%  $\pm$  3 digits during conditions of clinical patient motion Below 70% unspecified NOTE: SpO<sub>2</sub> measurement accuracy is statistically derived and correlated to

simultaneous arterial blood gases measured on a Radiometer OSM3 CO-oximeter. Refer to the sensor instructions for specific accuracy data.

#### Pulse rate

Measurement range: 30 to 250 bpm Measurement accuracy:  $\pm 2\%$  or  $\pm 2$  bpm (whichever is greater)

#### Default alarm limits\*\*

SpO<sub>2</sub>: high Off, low 90% Pulse rate: high 160, low 40 Limits are adjustable.\*\*\*

#### Sensor emitter wavelength ranges

Red LED: 650 to 665 nm Infrared LED: 930 to 950 nm Average power:  $\leq 1 \text{ mW}$ 

#### Pulse Oximetry, Nellcor® (N-XNSAT)

Display update time: 5 seconds Averaging time: 5 to 7 seconds Plethysmographic waveform scaling: automatic

#### Sp02

Calibrated against functional saturation Measurement range: 1 to 100% Measurement accuracy (% SpO<sub>2</sub> ± 1SD): 70 to 100% (± 2 digits to ± 3.5 digits, depending on the sensor) Below 70% unspecified See the "User's Reference Manual" for a list of approved sensors and accuracy details. NOTE: SpO<sub>2</sub> measurement accuracy is based on testing healthy adult volunteers in induced hypoxia studies.

#### Pulse rate

Measurement range: 30 to 250 bpm Measurement accuracy: ± 3 digits

#### Default alarm limits\*\*

SpO<sub>2</sub>: high Off, low 90% Pulse rate: high 160, low 40 Limits are adjustable.\*\*\*

#### Sensor emitter wavelength ranges

Red LED: 660 nm Infrared LED: 920 nm

#### **Airway Gases**

Sampling rate\*: 200 ml/minute Sampling delay: 2.5 seconds typical with a 3 m sampling line

Total system response time: 2.9 seconds typical with a 3 m sampling line, including sampling delay and rise time

- Warm-up time:
  - 2-5 minutes, 30 minutes for full spec.

#### **Respiration rate (RR)**

Measurement range: 4 to 60 breaths/minute Detection criteria: 1% variation in CO<sub>2</sub>

#### Default alarm limits\*\*

EtCO<sub>2</sub> high 8%, low 3% FiCO<sub>2</sub> high 3%, low Off FiN<sub>2</sub>O high 82% EtO<sub>2</sub> high Off, low 10% FiO<sub>2</sub> high Off, low 18% EtDes high 12%, low Off FiDes high 18%, low Off EtEnf high 3.4%, low Off

FiEnf high 5.1%, low Off EtHal high 1.5%, low Off FiHal high 2.2%, low Off EtIso high 2.3%, low Off Filso high 3.4%, low Off EtSev high 3.4%, low Off FiSev high 5.1%, low Off Non-disturbing gases: Ethanol  $C_2H_5OH (< 0.3\%)$ Acetone (< 0.1%)Methane  $CH_4$  (< 0.2%) Nitrogen N<sub>2</sub> Carbon monoxide CO Nitric oxide NO (< 200 ppm) Water vapor Effect of helium: decreases CO2 readings < 0.6 vol% typically Maximum effect on readings: CO<sub>2</sub> < 0.2 vol%,  $N_2\bar{O}, O_2 < 2 \text{ vol}\%$ Anesthetic agents: < 0.15 vol%

#### Carbon dioxide (CO<sub>2</sub>)

 $\begin{array}{l} \mbox{Measurement range:}\\ 0 \mbox{ to } 15\%, (0 \mbox{ to } 15 \mbox{ kPa}), (0 \mbox{ to } 113 \mbox{ mmHg})\\ \mbox{Measurement rise time < 400 ms (typical)}\\ \mbox{Accuracy*: +/-(0.2 \ vol\% + 2\% \ of reading)}\\ \mbox{Gas cross effects: < 0.2 \ vol\% (O_2, N_2O, \mbox{ anesthetic agents})} \end{array}$ 

#### Oxygen (02)

Measurement range: 0 to 100% Measurement rise time: < 400 ms typical Accuracy: +/-(1 vol% + 2% of reading) Gas cross effects: < 1 vol% anesthetic agents < 2 vol% N<sub>2</sub>0

#### Nitrous oxide (N<sub>2</sub>O)

Measurement range: 0 to 100%

- 3 -

Measurement rise time: < 450 ms typical Accuracy: +/-(2 vol% + 2% of reading)Gas cross effects: < 2 vol% anesthetic agents

#### Anesthetic agent (AA)

Measurement rise time: < 400 ms typical Halothane, Isoflurane, Enflurane Gas cross effects:  $< 0.15 \text{ vol}\% \text{ N}_2\text{O}$ Measurement range: 0 to 6% Accuracy: +/- 0.2 vol% Sevoflurane Measurement range: 0 to 8% Accuracy: +/- 0.2 vol% Desflurane Measurement range: 0 to 20% Accuracy\*: 0 to 5 vol%: +/- 0.2 vol% 5 to 10 vol%: +/- 0.5 vol% 10 to 20 vol%: +/- 1.0 vol% Agent identification Identification threshold\*: 0.15 vol% Patient Spirometry Detection through D-lite<sup>™</sup> or Pedi-lite<sup>™</sup> flow sensor and gas sampler with following specifications:

#### Tidal volume (D-lite)

Measurement range: 150 to 2000 ml Accuracy\*:  $\pm$  6% or 30 ml

#### Tidal volume (Pedi-lite)

Measurement range: 15 to 300 ml Accuracy\*:  $\pm 6\%$  or 4 ml

#### Minute volume (D-lite)

Measurement range: 2 to 20 l/minute Accuracy\*:  $\pm\,6\%$ 

#### Minute volume (Pedi-lite)

Measurement range: 0.5 to 5 l/minute Accuracy\*:  $\pm\,6\%$ 

#### Airway pressure (D-lite)

Measurement range: -20 to +100 cmH<sub>2</sub>O Accuracy\*:  $\pm 1$  cmH<sub>2</sub>O

Airway pressure (Pedi-lite) Measurement range \*\*\*: -20 to +100 cmH<sub>2</sub>O Flow (D-lite)

Measurement range: 1.5 to 100 l/minute

#### Flow (Pedi-lite) Measurement range: 0.25 to 25 l/minute

Compliance (D-lite and Pedi-lite) Measurement range: 4 to 100 ml/cmH<sub>2</sub>O

#### Airway resistance (D-lite and Pedi-lite)

Measurement range: 0 to 40  $\mathrm{cmH_2O/l/second}$ 

Sensor specifications (D-lite) Dead space: 9.5 ml Resistance at 30 l/minute: 0.5 cmH<sub>2</sub>O

#### Sensor specifications (Pedi-lite)

Dead space: 2.5 ml Resistance at 10 l/minute: 1.0 cmH<sub>2</sub>O

#### NMT

Stimulation modes: Train of four (TOF) Double burst (3.3) (DBS) Single twitch (ST) 50 Hz tetanic + post-tetanic count (PTC) Measurement intervals: TOF and DBS: manual; 10 seconds, 12 seconds, 15 seconds, 20 seconds, 1 minute, 5 minutes, 15 minutes

ST: manual; 1 second, 10 seconds, 20 seconds

#### Stimulator

Stimulus pulse: square wave, constant current Pulse width: 100, 200 or 300  $\mu s$ 

- 4 -

 $\begin{array}{l} \mbox{Stimulus current range (supramax and manual):}\\ 10 to 70 mA with 5 mA steps\\ \mbox{Stimulus current accuracy: } 10\% \mbox{ or } \pm 3mA\\ \mbox{ (whichever is greater)}\\ \mbox{Max load: } 3 \mbox{ k}\Omega\\ \mbox{Max voltage: } 300 \mbox{ V} \end{array}$ 

#### **Regional block mode**

Stimulation mode: single twitch (ST)
Intervals: 1 second, 2 seconds, 3 seconds
Stimulus pulse: square wave, constant current
Pulse width: 40 μs
Stimulus current range: 0 to 5.0 mA with
0.1 mA steps
Stimulus current accuracy: 20% or 0.3 mA (whichever is greater)

#### Recorder

Principle: thermal array Print resolution:

Vertical: 8 dots/mm (200 dots/inch) Horizontal: 32 dots/mm (800 dots/inch) at speed of 25 mm/second and slower Paper width: 50 mm; printing width 48 mm Traces: selectable; 1, 2, or 3 traces Print speed: 1, 6.25, 12.5, 25 mm/second

Typical value

- \*\* Alarm limits and their adjustment range may vary depending on the mode used.
- \*\*\* The user may set the SpO<sub>2</sub> low alarm limit lower than 80% and Ppeak alarm limit higher than 50 cmH<sub>2</sub>O during normal use of the monitor. To guarantee patient safety, the user cannot save such limits as user default values.

### SYMBOLS

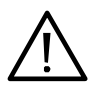

Attention, consult accompanying documents.

When displayed beside the  $O_2$  value, indicates that FiO<sub>2</sub> low alarm limit is set below 21%.

When displayed next to the HR value, indicates that there is a risk that the monitor counts pacemaker spikes because the pacer is set on R, or T-waves because a wide QRS is selected.

On the front panel indicates that protection against cardiac defibrillator discharge is due in part to the accessories for pulse oximetry  $(SpO_2)$ , temperature (T) and invasive pressure (P) measurement.

On the rear panel indicates the following warnings and cautions:

- Electric shock hazard. Do not open the cover or the back. Refer servicing to qualified personnel.
- For continued protection against fire hazard, replace only with same type and rating of fuse.
- Disconnect power supply before servicing.
- Do not touch battery operated monitor during defibrillation procedure.

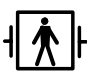

Type BF (IEC-60601-1) defibrillator-proof protection against electric shock.

- 5 -

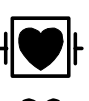

Type CF (IEC-60601-1) defibrillator-proof protection against electric shock.

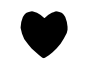

Respiration rate is measured using impedance respiration measurement.

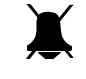

Appears in the message field when the alarms are silenced. Appears in the digit field or a menu when the alarm source is selected off.

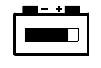

Back-up battery operation and remaining capacity

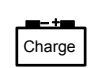

Back-up battery charging

Indicates the beats detected.

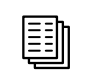

Main Menu. Pressing the ComWheel while no menu is displayed opens the Main Menu.

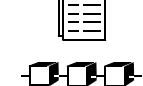

Submenu. Selecting an alternative with this symbol in a menu opens a new menu.

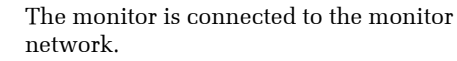

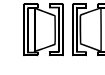

Data card (green) and /or the Menu card (white) is inserted.

Sample gas outlet

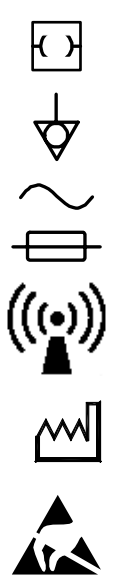

Ethernet connectors

Equipotentiality. Monitor can be connected to potential equalization conductor.

Alternating current

Fuse

Symbol for non-ionizing electromagnetic radiation. Interference may occur in the vicinity of equipment marked with the symbol.

Date of manufacturing

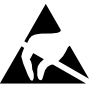

ESD warning symbol for electrostatic sensitive devices. Pins of connectors identified with the ESD warning symbol should not be touched. Connections should not be made to these connectors unless ESD precautionary procedures are used. See "Safety precautions: ESD precautionary procedures" in the "User's Reference Manual" for details.

### **MONITORING BASICS**

#### Preparation

- Turn on the monitor. See Monitor Keys and Menus.
- Tilt the monitor to the optimal viewing angle: Press the center of the foot and adjust. Make sure both feet are at the same angle.

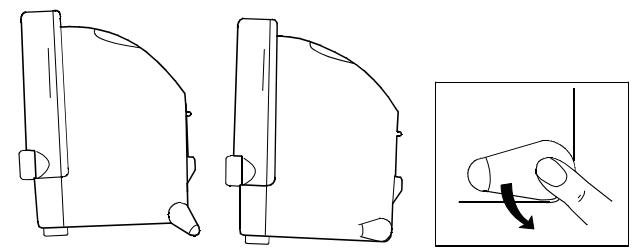

If wall mounting solutions are used, make sure the monitor's front and back attachment bars fit tightly to the edges of the mounting plate and the locking bolt in the monitor's back locks into place.

 If necessary, change the operating mode: Press the ComWheel. Select Monitor Setup and Select Mode. NOTE: Changing the mode also changes some settings, such as alarm limits.

#### **Starting monitoring**

- Prepare the patient connections. See the corresponding measurement section in this guide. Use only supplies and accessories approved by the manufacturer.
- Alarms and the parameter default settings become active. Review alarm limits. See "Alarms".

- Check that you have the desired waveforms and digits in the fields. See "Display Setup".
- Carry out measurement-specific startup. See the corresponding measurement section in this guide.
- Enter patient identification data: Press the ComWheel and select **Patient Data**. See "Data Management".

#### **During monitoring**

- To suppress alarms, press Silence Alarms.
- If you press the **Power On/Standby** key accidentally during monitoring, press the **Power On/Standby** key within eight seconds to return to monitoring. Otherwise, the monitor will switch to standby mode after eight seconds.

#### **Ending monitoring**

- Print necessary information. See "Recording and Printing".
- Wait until printing is finished. Then clear patient identification data and return settings to their defaults: Press the ComWheel and select Reset Case. Select Reset ALL and YES.
- Turn the power switch to standby if the monitor will not be used. Clean the monitor according to the instructions.

- 7 -

-9-

### **MONITOR KEYS AND MENUS**

You can control monitoring with the ComWheel, direct access keys, or the Remote Control. The ComWheel, the main navigating tool, provides access to all menu functions. With the direct access keys, you can control most frequently-used functions.

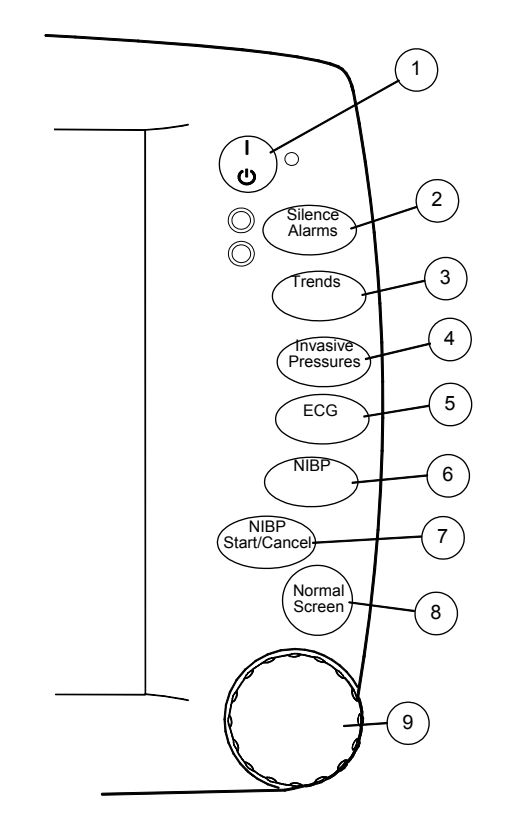

(1) Power On/Standby key

NOTE: The monitor will start only when connected to mains power.

- (2) Silences an active alarm or pre-silences all alarms for two minutes (press the key once) or for five minutes (press the key for three seconds). To clear the alarm message field of all alarm messages and to enable new alarms, press the key again.
- (3) Displays numerical or graphical trends, and snapshots.
- (4) Displays the **Invasive Pressures** menu to adjust Invasive Pressure measurement settings.

NOTE: Depending on the options, this key may be **Pulse Oximetry** or **NMT**.

- (5) Displays the  ${\bf ECG}$  menu to adjust ECG measurement settings.
- (6) Displays the **NIBP** menu to adjust NIBP measurement settings.
- (7) Starts a single non-invasive blood pressure measurement or cancels single NIBP measurement, STAT and manual measurements, and stops venous stasis.
- (8) Returns to normal monitoring display.
- (9) ComWheel. Menu functions are controlled by turning and pressing the ComWheel. Opens the Main Menu when no other menu is displayed

- 9 -

#### Moving in menus

A menu is a list of functions or commands displayed on the monitor screen.

You open the **Main Menu** by pressing the ComWheel when no other menu is displayed. You can enter other menus from the **Main Menu** by turning and pressing the ComWheel. Turn and press the ComWheel to make adjustments in menus.

You can also display a menu by pressing the corresponding direct access key. For example, to adjust the ECG display:

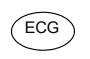

1. Press the direct access key to open the menu.

2. Turn the ComWheel to choose a function in the window.

- D
- 3. Press the ComWheel to open a submenu or an adjustment window. or

Press the ComWheel to confirm a selection.

- Normal
- 4. Press the **Normal Screen** key to return to the normal monitoring display.

#### **Remote Control**

The Remote Control gives you access to the same menus as the direct access keys on the monitor. When using the Remote Control, you can enter all monitoring functions by pressing the **Menu** key, and the most common functions by pressing the direct access keys.

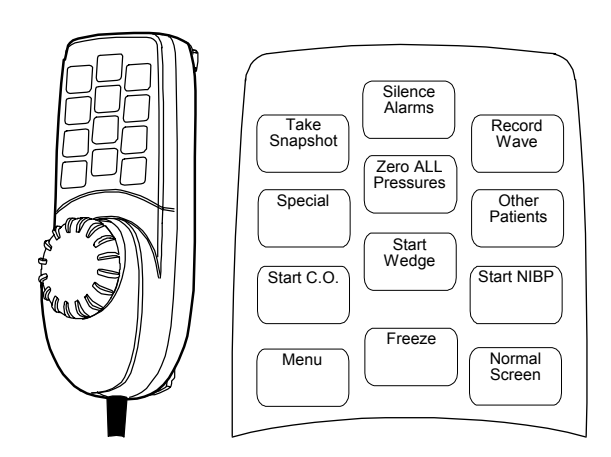

NOTE: The  $\ensuremath{\mathsf{Special}}$  and  $\ensuremath{\mathsf{Start}}$  C.O. keys are not in use with Cardiocap/5

- 10 -

### **DISPLAY SETUP**

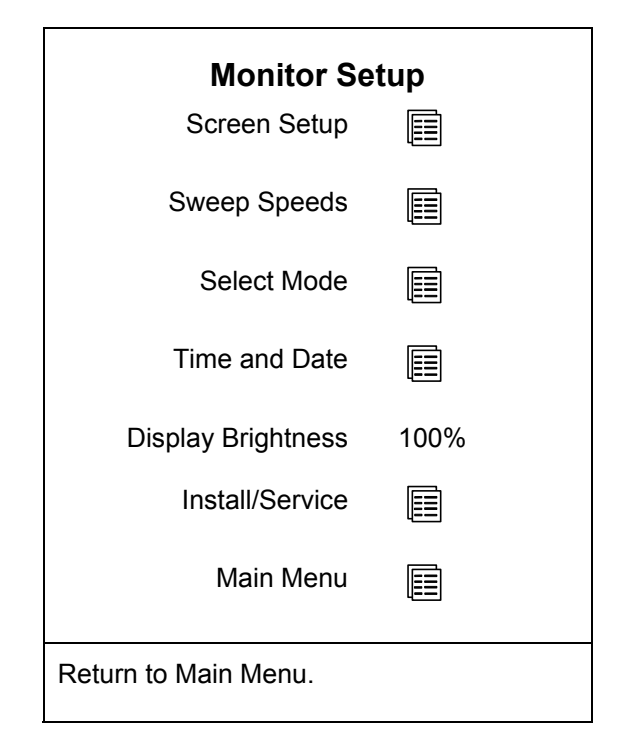

#### Setting up the display

Modes determine how the information is presented (what is displayed on the screen and trends, etc.) and what the alarm limits are. Modes are preconfigured.

The monitor starts in startup mode, which is one of your monitor modes chosen during configuration. To change it:

- 1. Press the ComWheel and select Monitor Setup.
- 2. Select Select Mode and choose from the options.

#### Modifying the display temporarily

1. Press the ComWheel and select Select Mode.

In the corresponding submenu, you can modify waveform and digit field measurements, minitrend length, and sweep speeds or choose the split screen option.

2. To make other setup changes, like scale changes: Return to the **Main Menu** and select a desired parameter. or

Press a direct access key and select the setup menu for that parameter.

Changes are valid until the monitor is turned off (+15 minutes) or until you reset the case. Only the time and date are stored permanently.

#### Modifying the display permanently

You can make permanent changes in the display setup. To find out about passwords, etc., refer to the "User's Reference Manual".

#### - 11 -

#### Setting the time and date

The clock format is 24 hours. A Cardiocap/5 monitor that is connected to the monitor network follows the time and date settings of the network.

- 1. Press the ComWheel and select Monitor Setup.
- 2. Select **Time and Date** and adjust the time (hour, minutes, zero seconds) and date (day, month, year).

To prevent the loss of trend data, time settings cannot be changed after the case is reset.

#### Modifying waveform fields

You can have up to six waveforms on the display at a time.

- 1. Press the ComWheel and select Monitor Setup.
- 2. Select Screen Setup.
- 3. Select Waveform Fields.

#### NOTE:

- When fewer than six waveforms are displayed, the remaining waveforms are enlarged in most cases.
- Selecting **Combine Pressures** displays invasive pressures in the same waveform field with the same zero line but with individual scales.
- If a 5-lead set is used in the ECG measurement, up to three different ECG leads can be displayed simultaneously in different fields.

#### **Modifying digit fields**

You can display data in up to four digit fields.

- 1. Press the ComWheel and select Monitor Setup.
- 2. Select Screen Setup.
- 3. Select Digit Fields.

NOTE: When fewer than four digit fields contain data, the remaining fields are enlarged in most cases.

#### Modifying split screen

You can split a waveform display so that one part of it displays spirometry or trend data all the time.

- 1. Press the ComWheel and select Monitor Setup.
- 2. Select Screen Setup.
- 3. Select **Split Screen** and choose from the options: None, Spiro1, Spiro2 or Trend.
  - **Spiro1** is a basic view of spirometry information.
  - Spiro2 is a basic view with additional values.
  - **Trend** is a minitrend of the parameters that have been selected to the waveform field.

- 12 -

### **ALARMS**

After the monitor is turned on or after the case is reset, the alarm limits are activated only when the physiological signals have been inside the alarm limits for 15 seconds. To enable the alarms, connect the patient cables. Alarms are operative even when the measurement is not selected on the screen (except for the respiration measurement), unless the source is selected **OFF**.

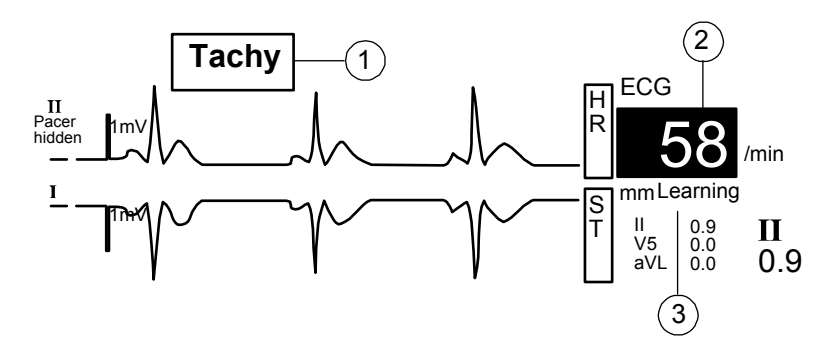

When an alarm becomes active:

- (1) Messages appear in order of priority.
- (2) The measurement value and the alarm LED flash. The background color signifies the alarm category.
- (3) A message gives more detailed information in some cases.
  - An audible alarm sounds.

#### **Alarm categories**

The priority depends primarily on the cause and alarm duration.

| Visual | Meaning                                       | Tone pattern (selected when the system is configured)                       |
|--------|-----------------------------------------------|-----------------------------------------------------------------------------|
| Red    | For life threatening situations               | Triple + double beep every 5 seconds or continuous beeping:                 |
| Yellow | For serious but not life threatening problems | Triple beep every 19 seconds or double beep every 5 seconds:<br>19 $/$ 5 $$ |
| White  | Advisory                                      | Single beep: –                                                              |

- 13 -

#### **Adjusting limits**

- 1. Press the ComWheel and select Alarms Setup.
- 2. Select Adjust Limits and highlight the measurement.
- 3. Press the ComWheel. An adjustment window appears.
- 4. In the adjustment window, turn the ComWheel to change the limits. Press the ComWheel to confirm the selection and to move between selections.

#### **Changing sources**

For NIBP, P1, P2, O2, AA, T1, and T2 you can select which measured values trigger the alarm. For example, for pressures the possibilities are systolic, diastolic, mean value, or OFF.

- Only the last modified source is active.
- 1. Press the ComWheel and select **Alarms Setup**.
- 2. Select  $\ensuremath{\mathsf{Adjust}}\xspace$  Limits and select the measurement.
- 3. In the adjustment window, press the ComWheel as many times as required to get to the menu selections.
- 4. Select the alarm.

#### Receiving other site alarms (with N-XNET or N-XDNET option)

The monitor needs to be connected to the network.

- 1. Press the ComWheel and select Patient Data.
- 2. Select Other Patients.
- 3. Select Receive Alarms and choose a site.

#### **Adjusting volume**

- 1. Press the ComWheel and select Alarms Setup.
- 2. Select Alarm Volume.

#### Suppressing audible alarms temporarily

For two minutes: Press the Silence Alarms key.

For five minutes: Press the  $\ensuremath{\texttt{Silence Alarms}}$  key for more than three seconds.

If the alarms are not active when you press the **Silence Alarms** key, they are pre-silenced for two or five minutes.

Exception: FiO\_2 <18%, EtO\_2 <10%, FiN\_2O >82%, and high Ppeak alarms are silenced for 20 seconds. New alarms are displayed.

• To reactivate alarms, press the **Silence Alarms** key during the silencing period.

New alarms are activated. Silenced alarms are active after two minutes. Apnea alarm is activated after five breaths.

#### Suppressing audible alarms permanently

- 1. Press the ComWheel and select Alarms Setup.
- 2. Select Audio ON/OFF.
- 3. Select Silence Apnea, Silence ECG, Silence Apn&ECG, or Silence ALL.

If an active alarm is suppressed, a reminder beep appears every two minutes.

To reactivate alarms, select Activate Alarms.

#### WARNING: Always make sure that necessary alarm limits are set and active when you start monitoring.

WARNING: Suppression of alarms may compromise patient safety.

- 14 -

### TRENDS

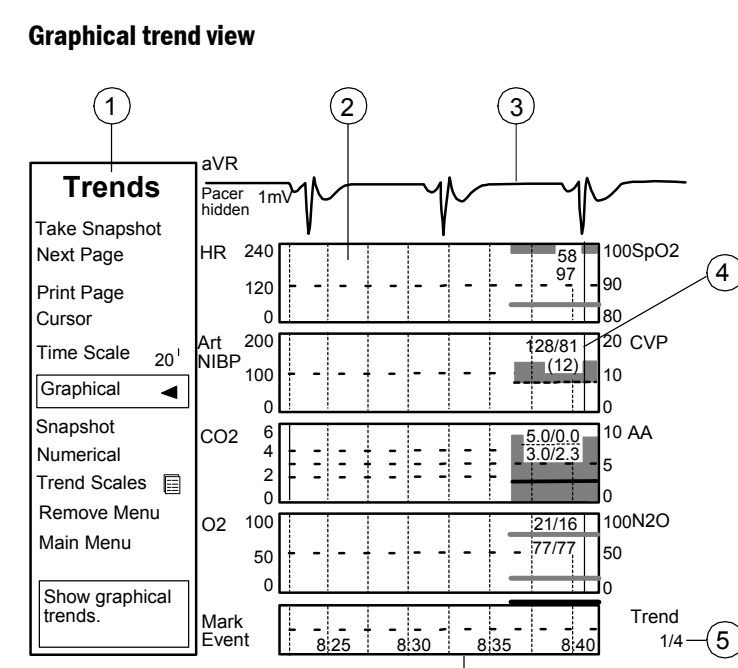

Adjust the parameter and time scales to see the desired trend detail.

 $(\mathbf{6})$ 

#### **Trends view**

- (1) Trends menu
- (2) Measurement trend field
- (3) Real time ECG or measurement trend field
- (4) Numeric value of a measurement at the trend cursor point
- (5) Trend page number
- (6) Time and marker field

#### Symbols

Trend bar. Gap shows the mean value.

NIBP trend bar.

Indicates change, such as change of the ECG lead, zeroing of the invasive blood pressure channel, or change of the anesthetic agent.

**Blue line** indicates the point from which the data have been gathered.

White line indicates the proportion of data you see on the screen.

**Red line** indicates the time period during which 20 minutes of trend data have been gathered.

- 15 -

#### Automatic and manual information gathering

The monitor displays two types of trend information: graphical and numerical. You can also create snapshots of the information.

#### **Viewing graphical trends**

- 1. Press the **Trends** key.
- 2. Select Graphical.
- 3. To see more parameters, select Next Page.
- 4. To see more data, select Cursor and scroll the ComWheel.

Graphical trends contain up to four trend pages, each of which has up to five fields with different parameters.

The graphical trend time scale varies from 20 minutes to 24 hours, the resolution from 10 seconds to 12 minutes. With the 20 minute trend you see data from the last 1/2 hour; with other lengths from the last 24 hours. For HR and temperature you can select the scale in the **Trend Scales** menu.

#### **Viewing numerical trends**

- 1. Press the **Trends** key.
- 2. Select Numerical.
- 3. To see more parameters, select Next Page.
- 4. To see more data, select Cursor and scroll the ComWheel.

Numerical trends contain three pages of a maximum of 24 hours of trend data. On the top of each page is a real-time ECG waveform.

#### Creating snapshots and placing markers in trends

Snapshot is a frozen frame containing 15 seconds of real-time waveforms (preconfigured waveforms and trends) that are saved to the monitor memory.

- 1. Press the Trends key.
- 2. Select Take Snapshot.

The monitor saves an image of preconfigured waveforms and trends. You can take up to 16 snapshots depending on the data load.

When creating a snapshot, a marker is placed in the trends. A number beside the numerical trend indicates this marked event.

#### **Viewing snapshots**

- 1. Press the Trends key.
- 2. Select Snapshot.
- 3. Select Next Snapshot.

Turn the ComWheel to move to the next snapshot. In the upper right hand corner, you can see the time the snapshot was created. You can display five fields on the snapshot page. You can print six fields.

#### **Erasing trends and snapshots**

- 1. Press the ComWheel to open Main Menu and select Reset Case.
- 2. Select Reset Trends.

NOTE: Trend data will be stored in memory for 15 minutes after the power has been turned to Standby.

- 16 -

### DATA MANAGEMENT

#### **Collecting and saving information**

The Cardiocap/5 monitor continuously collects and saves patient data such as trends. Saving is activated when the monitor receives vital signs.

Information is saved to:

- Monitor memory The most recent case is saved to the monitor memory if neither the network or memory card is in use.
- Data memory card (with N-XDNET option) Up to 48 hours of information, depending on the data load, can be saved to the Data card.
- Network (with N-XNET or N-XDNET option) When the monitor is connected to the monitor network, cases from 2-90 days (depending on the configuration) can be saved to it.

#### Adding patient identification data

- 1. Press the ComWheel and select Patient Data.
- 2. Select Demographics.
- Enter patient height and weight. The body surface area (BSA) is calculated automatically.

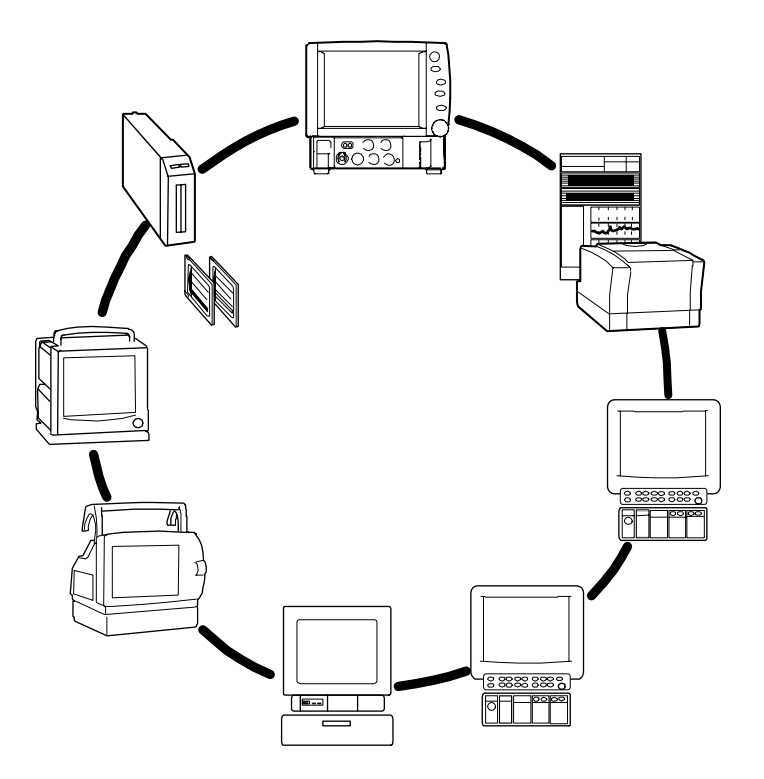

- 17 -

#### **Retrieving information**

- 1. Press the ComWheel and select Patient Data.
- 2. Select one of the following:
  - Load Prev. Case

Loads the most recent case when less than 15 minutes has elapsed since you turned off the system. If the monitor has been on but not reset, you can retrieve the last case from the previous 24 hours.

- **Patient from Net.** (with N-XNET or N-XDNET option) Loads a case from the network. The last 24 hours of information is retrievable.
- **Patient from Card** (with N-XDNET option) Loads a case from the Data card. The last 24 hours of information is retrievable.

#### Viewing other sites (with N-XNET or N-XDNET option)

With your Cardiocap/5 monitor you can see the numerics, waveforms, and alarms of another monitor if both monitors are connected to the monitor network.

To do this:

- 1. Press the ComWheel and select **Patient Data**.
- 2. Select **Other Patients.**
- 3. Select Show Vital Signs.
- 4. Select the site you wish to view.

#### Viewing other site alarms (with N-XNET or N-XDNET option)

With a networked Cardiocap/5, you can view the alarms of another monitor on the same Central Network. To do this:

l o do this:

- 1. Press the ComWheel and select  $\ensuremath{\mathsf{Patient}}$  Data.
- 2. Select Other Patients.
- 3. Select Receive Alarms.
- 4. Select the site you wish to view.

#### Using the Data card (with N-XDNET option)

The Data card is for storage and transfer of trend data. The N-XDNET option lets you load collected patient data from the Data card. Saved trend data can be transferred to and viewed at other monitors (Cardiocap/5, S/5, AS/3, or CS/3).

You can also continue collecting data at another site:

- 1. End the case and remove the Data card from the first monitor.
- 2. Insert the Data card in the receiving monitor.
- 3. Press the ComWheel and select **Patient Data**.
- 4. Select Patient from Card.

NOTE: Make sure the internal clocks of the two monitors are synchronized.

**CAUTION**: Do not subject memory cards to excessive heat, bending, or magnetic fields.

- 18 -

### **RECORDING AND PRINTING**

#### You need

- Built-in recorder for recordings
- Thermal paper for the recorder
- Laser printer for printouts

NOTE: Recordings on thermal paper may be destroyed when exposed to light, heat, alcohol, etc. Take a photocopy for your archives.

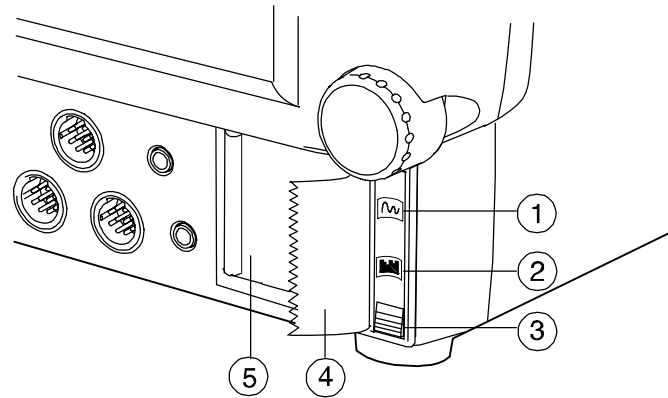

- (1) **Record Waveform/Stop** key to start recording selected real-time waveforms and to stop recording
- (2) **Record Trend/Stop** key to start recording a numerical trend or selected graphical trend and to stop recording
- (3) Key to release the recorder paper compartment
- (4) Recorder paper
- (5) Recorder paper compartment

#### **Recording waveforms**

[M]

To record waveforms, press the **Record Waveform/Stop** key.

To stop recording, press **Record Waveform/Stop** again.

To configure the waveform recording:

- 1. Press the ComWheel to open Main Menu and select Record/Print.
- 2. Select Record Waveforms.
- 3. Select Waveform 1, Waveform 2 or Waveform 3 and choose the parameter(s) for up to three waveforms.
- 4. Select **Delay** to choose when to start the recording: (0, for recording only real-time data, or 12 seconds).
- 5. Select **Paper Speed** to adjust the paper speed (slower speeds result in sharper images).
- 6. Select **Length** and choose the recording time (30 seconds or continuous).

#### **Recording on alarms**

- 1. Press the ComWheel and select Record/Print.
- 2. Select **Record Waveforms**.
- 3. Select Start on Alarms and YES.

Recording is activated by Asystole, HR High/Low or P1 High/Low.

P1 and ECG waveforms are recorded. Selections are preconfigured.

- 19 -

#### **Recording trends**

Trends are recorded from the time period that corresponds to the **Time Scale** setting (20 minutes to 24 hours) in the **Trends** menu.

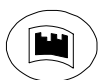

To record the default trend (numerical or graphical), press the **Record Trend/Stop** key.

To stop recording, press **Record Trend/Stop** again.

To configure the trend recording:

- 1. Press the ComWheel to open Main Menu and select Record/Print.
- 2. Select Record Trends.
- 3. To change the resolution, select **Trend Resolution** and choose the time (1, 5, 10, or 30 minutes).
- 4. To select the parameters for the graphical trends, select **Graphic. Trend 1** or **Graphic. Trend 2** and choose the parameter.

Adjust the parameter and time scales to see the desired trend detail.

#### Printing

#### **Selecting a printer**

- 1. Press the ComWheel to open Main Menu and select Record/Print.
- 2. Select Printer Connection.
  - If the printer is connected directly to your monitor, select **Serial**.
  - If your monitor and printer are connected to the monitor network, select **Net**.

#### **Printing one view**

You can print one loop or the currently viewed trend data in the corresponding parameter menu.

To print a loop:

- 1. Press the ComWheel and select Parameters.
- 2. Select Airway Gas.
- 3. Select Spirometry Loops and Print Saved.
- To print trend data:
- 1. Press Trends.
- 2. Select the trend type you wish to print (Graphical, Snapshot or or Numerical).
- 3. Select the desired trend page with Next Page.
- 4. Select Print Page.

Adjust the parameter and time scales to see the desired trend detail.

#### **Printing all information**

To print all graphical trend data or all saved loops:

- 1. Press the ComWheel and select Record/Print.
- 2. Select Print Graphical or Print Loops.

- 20 -

### ECG

#### You need

- (1) ECG electrodes (pre-gelled electrodes are recommended)
- (2) Trunk cable
- (3) 3-lead set or 5-lead set

Modified positioning with a 3-lead set (when a CB5 lead is Standard electrode positioning with Place the fifth electrode in one of a 3-lead set. desired with a 3-lead set). the six places indicated. Red (IEC) White (AA Red (IEC) White (AA Yellow (IEC) Yellow (IEC) Red (IEC) White (A 1 ead I Yellow (IEC) Black (AAMI) Green (IEC Red (AAMI) Green (IEC) Red (AAMI) een (IEC) d (AAMI) Back (IEC) Green (AAMI) N. Х Ц 6

Standard electrode positioning with

a 5-lead set.

WARNING: Make sure that the lead set clips or snaps do not touch any electrically conductive material, including earth.

3

- 21 -

#### **Selecting a lead**

With a 3-lead set you can monitor one lead at a time. With a 5-lead set you can monitor three different leads at a time.

• To select monitored leads, press the ECG key and select ECG1 Lead, ECG2 Lead, or ECG3 Lead.

#### Improving waveform readability

- 1. Press the **ECG** key.
- 2. Select ECG Size and increase the scale height.

NOTE: The module input circuits are protected against the effects of electrosurgery and defibrillation. However, the ECG waveform on the monitor screen may be disturbed during electrosurgery.

#### **Changing the HR source**

If the ECG signal is affected by too much noise to produce a reliable heart rate calculation, choose the rate to be calculated from pressure (Art) or plethysmographic pulse waveform (Pleth). The selection is shown above the numerical display of the heart rate.

- 1. Press the **ECG** key.
- 2. Select ECG Setup.
- 3. Select HR Source.

AUTO selects the first available of ECG, Art, ABP, and Pleth.

#### **Viewing several leads**

With a 5-lead set you can monitor up to three different leads at a time, each one in its own waveform field.

- 1. Press the ComWheel and select Monitor Setup.
- 2. Select Screen Setup.

3. Select **Waveform Fields** and select the fields (up to three) for ECG measurement.

#### **Viewing a cascaded ECG**

With both types of lead sets, you can display one lead in cascaded form, in up to three waveform fields. This means the signal continues on selected fields.

- 1. Ensure that several waveform fields have ECG measurement.
- 2. Press the  $\ensuremath{\text{ECG}}$  key, select a lead, and choose  $\ensuremath{\text{Casc.}}$

#### WARNING: Ensure proper contact of the return electrode of the electrosurgery unit to your patient to avoid possible burns at ECG electrode or other probe sites.

#### **Monitoring the ST segment**

The monitor analyses changes in the ST segment when you are monitoring ECG. The changes are analyzed from the active leads.

- 1. To enter the ST Analysis View, press the **ECG** key and select **ST Analysis**.
- 2. For optimal results, select **STfilt** to be the filter and one of the following leads:
  - with 5-lead set: II, V5, and aVF.
  - with 3-lead set: II.

You can also connect a 3-lead set to a 5-lead trunk cable. The combination functions as a 3-lead set.

NOTE: ST segment changes may be affected by myocardial ischemia or other factors, such as drugs, metabolic disturbances, or conduction disturbances.

For details about detection performance and test results of ST segment measurement testing, see "User's Reference Manual: ECG."

- 22 -

NOTE: A clinician must analyze the ST segment changes in conjunction with other clinical findings.

#### **Monitoring Pacemaker Patients**

- 1. Press the **ECG** key.
- 2. Select **ECG Setup Pacemaker** and select one of the following:
- **Show** = Pacemaker spike is displayed on ECG.
- **Sensit** = Sensitive pacemaker detection; spike displayed on ECG
- **ON R** = Pacemaker suppression weakened; asystole alarm may not be reliable with active pacemakers.
- **Hide** = Pacemaker spike is not displayed on ECG.

NOTE: Pacemaker detector may not operate correctly during the use of high-frequency (HF) surgical equipment. The disturbances of HF surgical equipment typically cause false positive pacer detection. WARNING: The impedance respiration measurement may cause rate changes in Minute Ventilation Rate Responsive Pacemakers. Set the pacemaker rate responsive mode off or turn off the impedance respiration measurement on the monitor.

WARNING: Do not rely entirely upon rate meter alarms when monitoring patients with pacemakers. The monitor may count the pacemaker pulses as heartbeats. In this case, asystole and ventricular fibrillation may go undetected. Always keep these patients under close surveillance and monitor their vital signs carefully.

- 23 -

### **IMPEDANCE RESPIRATION**

NOTE: The respiration measurement is recommended only for patients over three years old.

#### You need

• The same setup as in ECG measurement. You can use 3-lead or 5-lead ECG sets.

#### Starting

- 1. Select respiration in a waveform or a digit field to include the respiration information in the trends and to activate alarms.
- 2. Turn on the measurement:
  - Press the ComWheel and select Parameters.
  - Select Resp Setup.
  - Select Measurement and ON.

#### Improving waveform readability

- 1. Press the ComWheel and select Parameters.
- 2. Select Resp Setup.
- 3. Select Size and adjust the size by turning the ComWheel.

#### **Correcting respiration number**

When respirations are weak or affected by artifacts, they may not be included in the respiration rate. To ensure the correct respiration number, adjust detection limits closer to each other.

- 1. Press the ComWheel and select Parameters.
- 2. Select Resp Setup.
- 3. Select Detection Limit.

WARNING: Respiration movements and impedance variations may continue in obstructive apnea.

WARNING: Ensure proper contact of the return electrode of the electrosurgery unit to your patient to avoid possible burns at ECG electrode or other probe sites.

WARNING: Pacemaker patients. The impedance respiration measurement may cause rate changes in Minute Ventilation Rate Responsive Pacemakers. Set the pacemaker rate responsive mode Off or turn the impedance respiration measurement Off on the monitor.

- 24 -

### **PULSE OXIMETRY**

#### You need

- Reusable or adhesive  ${\rm SpO}_2$  sensor (examples shown below).
- A separate cable is required for some sensors. Refer to Sensor Instructions for Use for details on sensor site selections and cleaning instructions.

| Reusable Sensors | Description                                                                                                    |
|------------------|----------------------------------------------------------------------------------------------------|
|                  | OxyTip+Finger Sensor. Quick application is possible. Recommended for short term monitoring and spot checks. Designed for use on adult and pediatric patients > 20 kg (44 lb)                                                                                                    |
|                  | OxyTip+ Ear Sensor. Similar in appearance to finger sensor, but smaller. Recommended for short to medium term monitoring. Designed for use on adult and pediatric patients > 10 kg (22 lbs)                                                                                                    |
|                  | OxyTip+ Wrap Sensor. Recommended for short to medium term monitoring. Ideal for high motion environments if used with adhesive tape. Recommended for fragile skin if used with foam wrap. Ideal for patients with long fingernails, acrylic nails or arthritic fingers. May be used on fingers and toes and on the fleshy part of hands and feet on patients 3 - 20 kg (6.6 - 44 lbs). Designed for use on patients > 3 kg (6.6 lbs) |
| Adhesive Sensors | Description                                                                                                    |
|                  | OxyTip+ Sensitive Skin Sensor. Semi-reusable sensor designed for use from premature infants < 3 kg (6.6 lbs) through small adults. Recommended for medium to long term monitoring. Ideal for patients with long fingernails or acrylic nails. May be used on hands, feet, fingers and toes.                                                                                                    |
|                  | OxyTip+ Adult/Pediatric adhesive sensor, for use on fingers or toes. Recommended for short to long term monitoring in high motion environments, low-perfusion conditions. Ideal for infection control. Designed for use on patients > 20 kg (> 44 lb). A separate sensor cable snaps into the connector on sensor.                                                                                                    |
|                  | Adhesive sensor with integrated cable; wraps around a finger or toe. For use with N-XNSAT option only.                                                                                                    |

- 25 -

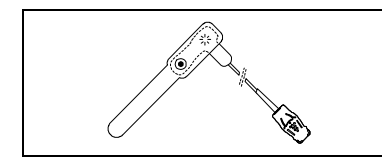

OxyTip+ AllFit adhesive sensor for use on fingers, toes and the fleshy part of hand or foot depending on patient weight. Recommended for short to long term monitoring in high motion environments, low-perfusion conditions. Ideal for infection control. Designed for use on all patient weight ranges. Ideal for patients with arthritic fingers, long or acrylic finger nails.

NOTE: Datex-Ohmeda OxyTip+ sensors are latex-free, PVC free and Cadmium free.

#### **Applying sensors**

WARNING: Discard a damaged sensor or cable immediately. Never repair a damaged sensor or cable; never use a sensor or cable repaired by others.

#### WARNING: Use clean and dry sensors and cables only. Moisture and debris on connectors may affect measurement accuracy.

- Choose a well-perfused site. Refer to the sensor packaging or instructions to choose the correct sites for a specific sensor.
- Clean the application site.
   Finger sensor: remove nail polish and artificial fingernails; clip long fingernails. Ear sensor: remove earrings. Positioning sensor over a pierced area may adversely affect the SpO2 reading.
- Attach the sensor cable to the wrist or bed clothes to prevent the cable and sensor from moving.

- 26 -

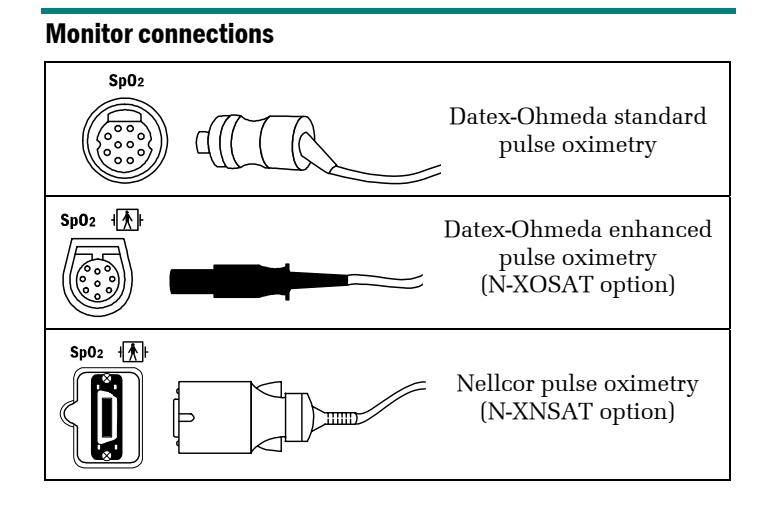

#### **Cable connections**

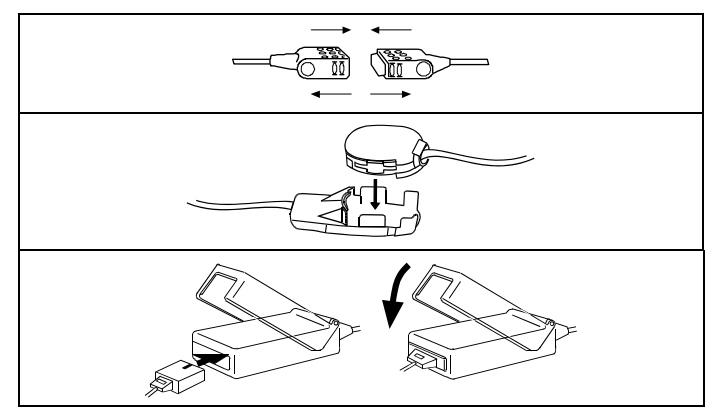

To disconnect, grasp the connector. If applicable, press the buttons on the connector to release the connector.

WARNING: Patient safety. Patient conditions (such as reddening, blistering, skin discoloration, ischemic skin necrosis, and skin erosion) may warrant changing the sensor site frequently or using a different style of sensor. For details, refer to the instructions supplied with the sensor.

WARNING: To prevent erroneous readings, do not use an inflated blood pressure cuff or arterial blood pressure measurement device on the same limb as the oximeter sensor.

#### - 27 -

#### **Displaying pulse rate**

The heart rate can originate from various sources.

To display the pulse rate measured with pulse oximetry:

1. Press the **Pulse Oximetry** key. or

Press the ComWheel. Select Parameters and Pulse Oximetry.

- 2. Select HR Source.
- 3. Select **Pleth**.

#### Adjusting SpO<sub>2</sub> settings

You can adjust the volume of the beat sound, the waveform scaling, and response averaging time.

NOTE: With the N-XOSAT or N-XNSAT option, waveform scaling is set to **AUTO**. Response averaging time is set to 12 seconds for N-XOSAT or 5-7 seconds for N-XNSAT.

1. Press the **Pulse Oximetry** key. or

Press the ComWheel. Select Parameters and Pulse Oximetry.

- 2. Select Beat Sound Volume.
- 3. (Standard pulse oximetry only) Select **Pleth Scale** and **Sp02 Response**.

#### **Measuring limitations**

WARNING: Data validity. Conditions that may cause inaccurate readings and impact alarms include interfering substances, excessive ambient light, electrical interference, ventricular septal defects (VSD), excessive motion, low perfusion, low signal strength, incorrect sensor placement, poor sensor fit, and/or movement of the sensor on the patient.

- Use Cardiocap/5 pulse oximetry only for patients weighing 5 kg (11 lb.) or more, even if the SpO<sub>2</sub> sensor can be used for patients weighing less than 5 kg.
- The pulse oximeter cannot distinguish between oxyhemoglobin and dyshemoglobins (for example, methemoglobin or carboxyhemoglobin).
- Ambient light, electrosurgery, intravascular dyes and vasoconstrictive drugs may affect the accuracy of the measurement.
- Do not use the pulse oximeter with magnetic resonance imaging (MRI).
- Poor perfusion may effect the accuracy of measurement when using the ear probe.

#### Using Nellcor<sup>®</sup> sensors

Use only Nellcor sensors with the N-XNSAT pulse oximetry option. See the "User's Reference Manual" for a list of approved sensors.

- 28 -

# NON-INVASIVE BLOOD PRESSURE (NIBP)

#### You need

- (1) Cuff hose
- (2) Cuff of correct size

| Cuff size        | Color      | Limb circumference   | Hose           |
|------------------|------------|----------------------|----------------|
| Child            | Green      | 12-19 cm             | Adult - Black  |
| Small adult      | Royal Blue | 17-25 cm             | Adult - Black  |
| Adult            | Navy Blue  | 23-33 cm             | Adult - Black  |
| Adult Long       | Navy White | 23-33 cm             | Adult - Black  |
| Long Adult       | Wine       | $31-40 \mathrm{~cm}$ | Adult - Black  |
| Large Adult Long | Wine       | $31-40 \mathrm{~cm}$ | Adult - Black  |
| Thigh            | Brown      | $38-50~\mathrm{cm}$  | Adult - Black  |
| Infant           | Orange     | 8-13 cm              | Infant - White |
| Neonatal #3      | White      | 6-11 cm              | Infant - White |
| Neonatal #4      | White      | 7-13 cm              | Infant - White |
| Neonatal #5      | White      | 8-15 cm              | Infant - White |

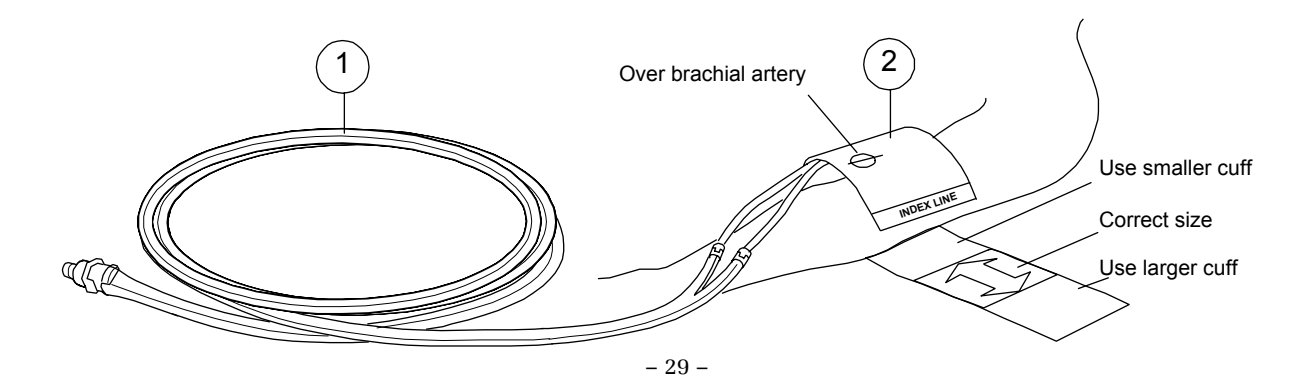

#### Starting

The monitor sets inflation limits automatically for adults and infants according to the hose used and inflation limit selected from the menu.

NOTE: When using infant cuffs the white infant cuff hose must be used. The child selection increases the maximum inflation pressure to 200 mmHg when using infant cuff/hoses.

To produce a single measurement:

 Press the NIBP Start/Cancel key. or

Press the NIBP key and select Start Manual.

- To measure automatically after set intervals:
- Press the NIBP key and select Start Cycling.

To measure continuously for five minutes:

• Press the NIBP key and select Start STAT.

#### **During measurement**

- Observe the cuffed limb frequently. Measurement may impair blood circulation.
- Make sure that tubes are not bent, pressed or stretched. Measurement may impair blood circulation. Intervals below 10 minutes and STAT measurements are not recommended for extended periods of time.
- NOTE: The presence of some arrhythmias during NIBP measurement may increase the time required for the measurement. For details about the test results of the function of NIBP measurement in the presence of arrhythmias, see the "User's Reference Manual".
- Blood pressure values may be affected by a change in the patient's position.

#### Stopping

To release the cuff pressure before the measurement is finished:

• Press the NIBP Start/Cancel key.

#### Setting cycling intervals

- 1. Press the **NIBP** key.
- 2. Select Cycle Time.
- 3. Choose the new cycle time.

#### **Using NIBP cuff for Venous Stasis**

- 1. Press the NIBP key.
- 2. Select Start Ven.Stasis.

|        | Maximum Inflation   | Venous Stasis<br>Pressure | Venous Stasis<br>Time |
|--------|---------------------|---------------------------|-----------------------|
| Infant | $150 \mathrm{mmHg}$ | $40~{ m mmHg}$            | 1 minute              |
| Child  | 200 mmHg            | 60 mmHg                   | 2 minute              |
| Adult  | 280 mmHg            | 80 mmHg                   | 2 minute              |

WARNING: The monitor sets the inflation pressure automatically according to the first measurement. Reset the case to reset the inflation limit before measuring a new patient.

**CAUTION**: Vibrations during transport may disturb the NIBP measurement.

- 30 -

### **INVASIVE BLOOD PRESSURE**

#### You need

- (1) Heparinized fluid bag with pressure infuser
- (2) Flushing set
- (3) Transducer
- (4) Adapter cable for using disposable transducers

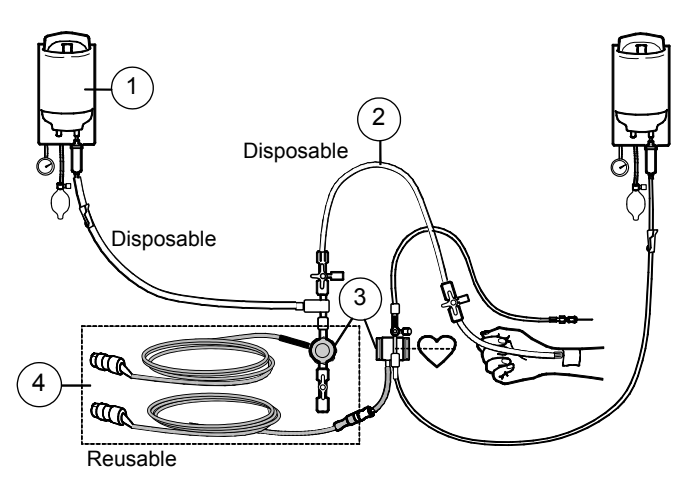

NOTE: Patient connections made according to the picture above using D-O specified accessories are defibrillator proof.

#### WARNING: Use only defibrillator proof transducers and cables.

You can monitor up to two pressure channels.

**CAUTION**: Mechanical shock to pressure transducer may change zero balance and calibration

#### Starting

- When doing the setup, prepare the transducer kit according to the manufacturer's instructions.
- Ensure there is no air in the line. Refer to transducer manufacturer's instructions on how to remove trapped air from the transducer.
- Zero the transducer; open the transducer to air: Press the **Invasive Pressures** key or press the ComWheel and select **Parameters** and **Invasive Press.** Select **Zero ALL**.
- Open the line to the patient.

#### **Combining pressures**

You can display two invasive pressure waveforms one on top of the other, using an area of one normal waveform, or both waveforms combined in the same field with the same zero line.

- 1. Press the ComWheel and select Monitor Setup.
- 2. Select Screen Setup.
- 3. Select Waveform Fields.
- 4. Select Combine Pressures and YES.

WARNING: Ensure proper contact of the return electrode of the electrosurgery unit to your patient to avoid possible burns at sensor sites.

WARNING: Make sure that no part of the patient connections touches any electrically conductive material including earth.

WARNING: Use only defibrillator proof transducers and cables.

- 31 -

#### Labeling channels

The label of the pressure channel sets its display scale, color, filter, alarm source, and alarm limits. The labels' descriptions are preconfigured. To change the label:

#### 1. Press the Invasive Pressures key.

or

Press the ComWheel. Select Parameters and Invasive Press.

- 2. Select **P1 Setup** or **P2 Setup**.
- 3. Select Label.

The channels have the following factory default descriptions:

| LABEL           | P1, Art, ABP | P2, CVP | RAP, LAP | ICP   | PA     | RVP   |
|-----------------|--------------|---------|----------|-------|--------|-------|
| Scale           | 200          | 20      | 20       | 20    | 60     | 60    |
| Color           | Red          | Blue    | White    | White | Yellow | White |
| Alarm<br>source | Sys          | off     | off      | off   | off    | off   |
| Digit<br>format | S/D          | Mean    | Mean     | CPP   | S/D    | S/D   |
| Filter          | 22           | 9       | 9        | 9     | 9      | 9     |

#### Pulmonary Capillary Wedge Pressure (PCWP)

Because the PCWP measurement site is in an extremely delicate area, only specially qualified medical personnel should perform the insertion of the Swan-Ganz catheter. Follow the catheter manufacturer's instructions.

NOTE: During the wedge pressure measurement, PA values are not trended and PA alarms are disabled.

#### **Starting PCWP**

- Position the Swan-Ganz catheter in pulmonary artery. Continuous monitoring of the pressures along the route of the catheter tip will help to identify the location of the tip. Use the distal lumen for the pressure line.
- Label the wedge pressure channel as PA.
- Check that the monitor has correct information about the patient's ventilation status:

 $\ensuremath{\mathsf{Press}}$  the  $\ensuremath{\mathsf{Invasive}}$  Press the ComWheel and select  $\ensuremath{\mathsf{Parameters}}$  and  $\ensuremath{\mathsf{Invasive}}$  Press.

Select Ventilation Mode and choose Spont (spontaneous) or Contrl (controlled).

- In the Invasive Pressures menu, select Wedge Pressure and Measurement.
- Inflate the catheter balloon when the 'Inflate the balloon' message is displayed in the PA waveform field. The monitor freezes the waveform for 20 seconds automatically.
- When the 'Deflate the balloon' message appears, deflate the catheter balloon. The pressure waveform will stay frozen until you accept the PCWP level.
- Adjust the PCWP level by turning the ComWheel. Press the ComWheel to accept the PCWP level that represents the true PCWP level.

After accepting the PCWP level, normal pressure monitoring will continue.

#### **Canceling PCWP measurement**

In the Wedge menu, select Cancel.

- 32 -

### TEMPERATURE

#### You need

(1) Temperature probe

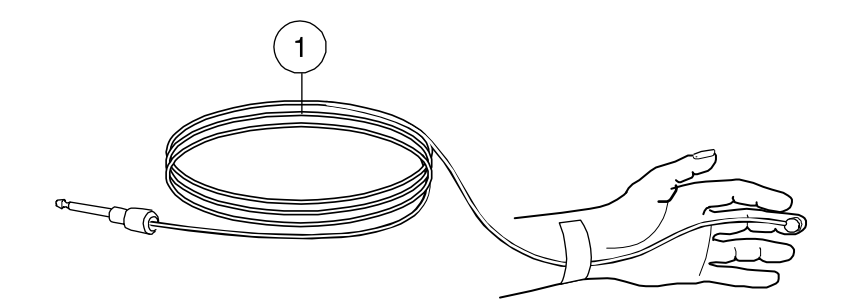

WARNING: Patient safety. To prevent patient injury, use Datex-Ohmeda temperature probes only.

- 33 -

#### Starting

- Use Datex-Ohmeda temperature probes only.
- Select temperature in a digit field to include the temperature information in the trends and to activate alarms.

#### Changing temperature label

- 1. Press the ComWheel and select **Parameters**.
- 2. Select Temp Setup.
- 3. Select **T1 Label** or **T2 Label**.

#### **Changing temperature unit**

- 1. Press the ComWheel and select **Parameters**.
- 2. Select Temp Setup.
- 3. Select **Unit** and choose °C or °F.

### **AIRWAY GASES**

You can monitor, for example, end-tidal  $\mathrm{CO}_2$  , inspiratory  $\mathrm{O}_2, \mathrm{N}_2\mathrm{O},$  and anesthetic agents.

#### You need

- (1) Gas sampling line
- (2) Y-piece
- (3) Airway adapter with sampling line connector
- (4) Heat and moisture exchanger including filter (HMEF)

**CAUTION**: Do not connect anything to the reference gas inlet.

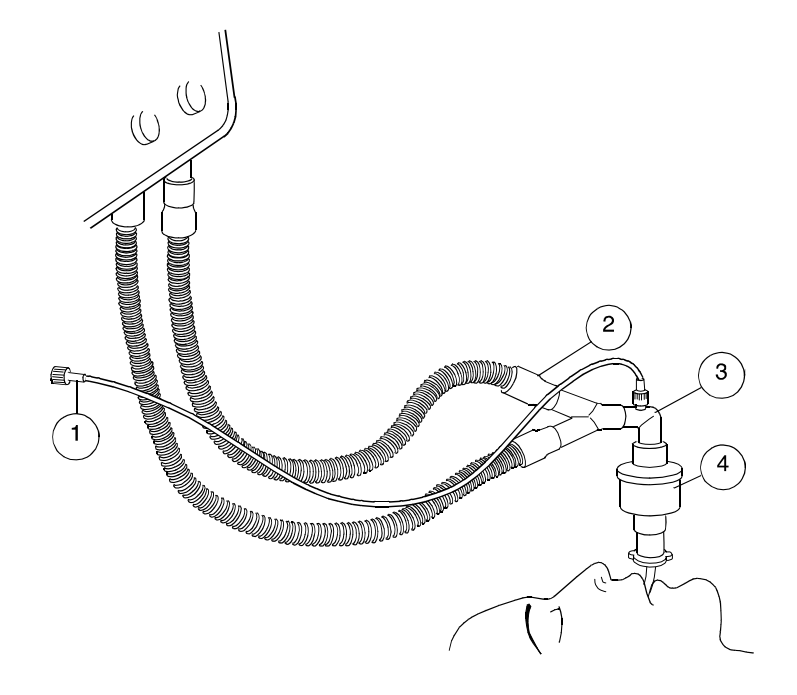

- 35 -

#### **Using D-fend**

- Use the black D-fend for most cases.
- Use the green D-fend+ with patients who have increased mucous secretions or infectious disease.

#### Starting

Before connecting the patient:

- Check that the airway adapter connections are tight and that the adapter is operating properly.
- Before you turn on the monitor, attach the gas sampling line to the sampling line connector on the D-fend water trap.
- Wait until the 'Calibrating gas sensor' message disappears.

#### **During monitoring**

Keep the D-fend water trap container downwards during use.

**CAUTION**: Remove the airway sampling line from the patient airway while nebulized medications are being delivered.

#### Agent mixture situation

The monitor warns you in an agent mixture situation with a message and an alarm. The message disappears when the concentration of the first agent becomes insignificant.

#### Preventing operating room pollution

When  $N_2O$  or volatile anesthetics are used, prevent operating room pollution by doing one of the following:

- Return the sample gas to the patient circuit.
- Connect the exhaust line between the monitor sample gas outlet and a ventilator's gas scavenging.
- Connect the exhaust line only to an open scavenging system where gas is removed at room pressure. Do not connect the monitor directly to a vacuum scavenging system.

**CAUTION**: Strong scavenging suction may change the operating pressure of the monitor and cause inaccurate readings or internal damage.

NOTE: 1 MAC is the alveolar minimum agent concentration at which 50% of individuals fail to move in response to a noxious stimulus, such as a surgical incision. MAC numbers differ at gas concentrations.

- 36 -

### **PATIENT SPIROMETRY**

In addition to airway gases, you can monitor patient lung mechanics and volumes.

#### You need

- (1) Y-piece
- (2) Spirometry tube
- (3) D-lite sensor
- (4) Bacterial filter
- (5) Gas sampling line

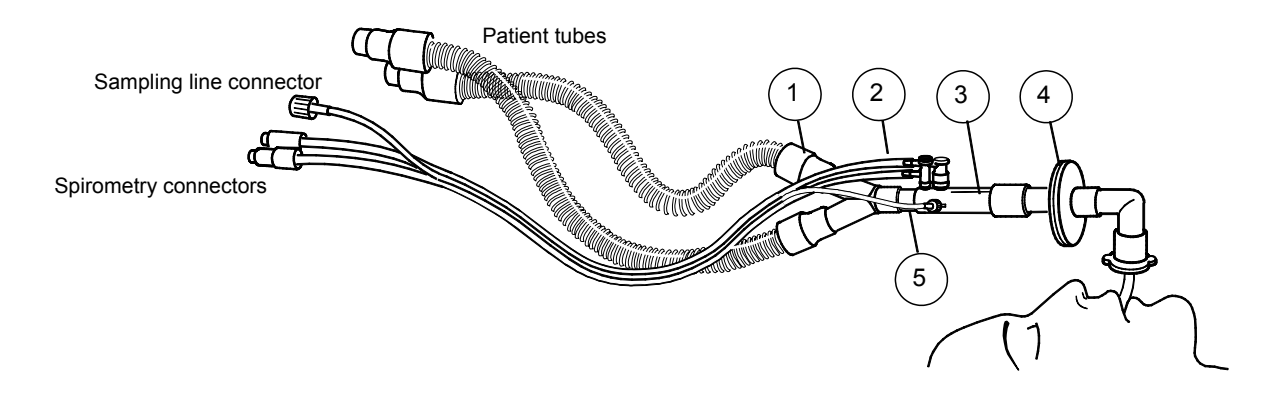

- 37 -

#### **Displaying loops**

The loops allow you to visually detect changes in the patient's respiratory status.

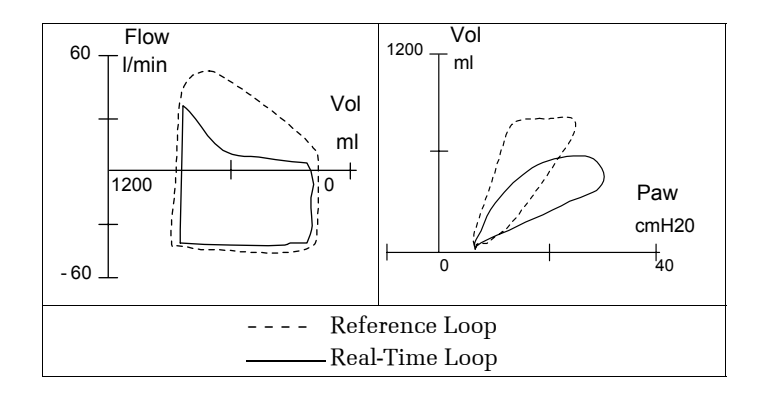

- 1. Press the ComWheel and select Parameters.
- 2. Select Airway Gas.
- 3. Select Spirometry Loops.
- 4. Select the loop type you wish to monitor.

To display patient spirometry values continuously, in **Screen Setup** select split screen option **Spiro1** (basic view) or **Spiro2** (basic view with additional values).

#### Saving reference loops

You can save up to six pairs (flow/volume and pressure/volume) of reference loops. Both loops are saved at the same time. When more loops are saved, the most recent one is erased from memory.

- 1. Press the ComWheel and select Parameters.
- 2. Select Airway Gas.
- 3. Select Spirometry Loops.
- 4. When the current loop is drawn, select Save Loop.
- 5. To recall a saved loop, select **Reference Loop** and select the number of the loop you wish to recall.

#### Changing the loop appearance

If the flow, volume, or pressure axis of the loop is not drawn to suit your needs, change the scaling.

- 1. Press the ComWheel and select Parameters.
- 2. Select Airway Gas.
- 3. Select Spirometry Loops.
- 4. Select Scaling.

NOTE: Also read the "Airway Gases" section.

- 38 -

### **NEUROMUSCULAR TRANSMISSION (NMT)**

#### You need

- (1) NMT sensor cable
- (2) MechanoSensor
- or
- (3) ElectroSensor

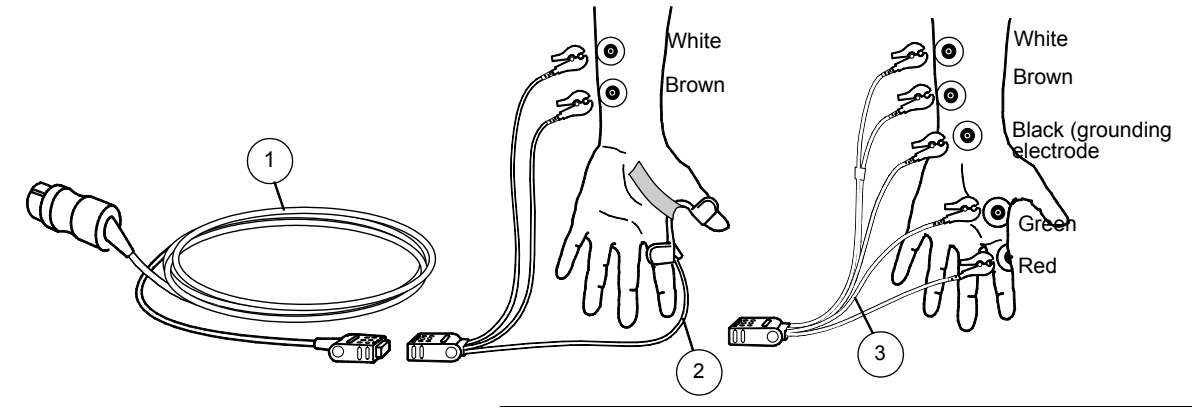

#### Preparation

- Clean grease and dirt from the application area. Make sure the area is free of excessive hair or lesions.
- Place the stimulating electrodes (brown and white) along the ulnar nerve. Do not let the electrodes touch each other.
- Place the piezoelectric probe or recording electrodes as shown in the illustration. Secure the piezoelectric probe with tape.
- Start monitoring after the induction of sleep but before the administration of a muscle relaxant drug.

WARNING: Make sure the lead set clips do not touch electrically conductive material, including earth.

WARNING: Do not place the NMT stimulation electrodes on the patient's chest or any area with excessive hair or lesions.

WARNING: Always stop the NMT measurement before handling stimulation electrodes.

#### Start/stop monitoring

- To start, press the NMT key and select Start-up. The monitor measures the supramaximal current, then begins the selected measurement.
- 2. To stop, press the NMT key and select Stop.

- 39 -

#### Suspend/resume monitoring

If you temporarily stop monitoring a patient, you can preserve the current and reference values.

- 1. To suspend monitoring, press the **NMT** key and select **Stop**.
- 2. To resume monitoring the same patient, press the **NMT** key and select **Continue**.

#### **TOF and other stimulation modes**

You can use TOF (train of four), DBS (double burst), and ST (single twitch) stimulation modes. TOF is the most common. In TOF, four impulses are generated at 0.5 second intervals. The ratio of the fourth to the first response is the TOF%. The TOF% declines as relaxation deepens. Normally, a TOF% over 90 indicates adequate clinical recovery. You can view the TOF% and the number of responses, or count.

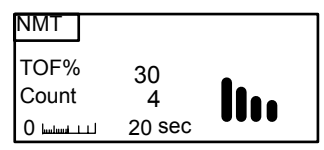

1. Press the **NMT** key.

2. Select Stimulus Mode and choose the mode.

#### Selecting recovery note

If the count reaches a set limit, a single beep sounds and the 'Block recovery' message appears.

- 1. Press the **NMT** key.
- 2. Select **Recovery Note** and choose the count limit.

#### Measuring deep relaxation

When the neuromuscular block deepens, you receive no stimulation response. TOF% is not calculated when the count is less than four.

#### **Relaxation Meter**

| 100 TOF% 20 | 4 Count 0 | 10 PTC 0 |
|-------------|-----------|----------|
| Light       |           | Deep     |

To monitor the relaxation level, start tetanic stimulation (continuous 5 seconds).

1. Press the NMT key.

#### 2. Select Tetanic/PTC and select Start.

After tetanic stimulation, single impulses are generated and the number of responses is counted, resulting in PTC (Post Tetanic Count). After PTC, NMT measurements stop for one minute. Then, the previous measurement cycle continues.

#### Locating nerve using regional block (Plexus) stimulation

- 1. Set up the regional block adapter, needle, and syringe. Connect the adapter cable to the monitor cable.
- 2. Connect the cable to the monitor.
- 3. Press the **NMT** key.
- 4. Select **Cycle Time** and choose the time.
- 5. Select Regional Block.
  - To start the stimulation, select **Run**.
  - To stop the stimulation, select **Stop**.

#### - 40 -

### ABBREVIATIONS

| /min              | beats per minute, breaths per                                                    | ATPS                           | ambient temperature and                                                         | C.I.                      | cardiac index                                                                                      |
|-------------------|----------------------------------------------------------------------------------|--------------------------------|---------------------------------------------------------------------------------|---------------------------|----------------------------------------------------------------------------------------------------|
|                   | minute                                                                           |                                | pressure, saturated gas                                                         | C.O.                      | cardiac output                                                                                     |
| °C                | Celsius degree                                                                   | aw                             | airway                                                                          | cal.                      | calibration                                                                                        |
| °F                | Fahrenheit degree                                                                | AV                             | atrioventricular                                                                | Calc                      | calculated/derived value                                                                           |
| μg                | microgram                                                                        | aVF                            | left foot augmented lead                                                        | Calcs                     | calculations                                                                                       |
| Α                 | alveolar                                                                         | Avg.                           | average                                                                         | CM                        | Compact Anesthesia Monitor                                                                         |
| Α                 | arm (describing location)                                                        | aVĹ                            | left arm augmented lead                                                         |                           | arterial oxygen content                                                                            |
| а                 | arterial                                                                         | aVR                            | right arm augmented lead                                                        | Casc.                     | cascaded (ECG)                                                                                     |
| $a/AO_2$          | arterio-alveolar PO <sub>2</sub> ratio                                           | Axil                           | axillatory temperature                                                          | CC                        | cubic centimeter                                                                                   |
| AA                | anesthetic agent                                                                 |                                |                                                                                 | CCM                       | Critical Care Monitor                                                                              |
| AaDO <sub>2</sub> | alveolo-arterial oxygen difference                                               | BAEP                           | brainstem auditory evoked                                                       | CCO                       | continuous cardiac output                                                                          |
| AAMI              | Association for the Advancement                                                  |                                | potential                                                                       |                           | capillary oxygen content                                                                           |
|                   | of Medical Instrumentation                                                       | Bal                            | balance gas                                                                     | CCU                       | cardiac (coronary) care unit                                                                       |
| ABG               | arterial blood gases                                                             | bar                            | 1 atmosphere                                                                    | CEL                       | Celsius degree                                                                                     |
| ABP               | arterial pressure                                                                | Bigem.                         | bigeminy                                                                        | CISPR                     | International Special Committee                                                                    |
| ADU               | Anesthesia Delivery Unit                                                         | Blad                           | bladder temperature                                                             |                           | on Radio Interference                                                                              |
| AirW              | airway temperature                                                               | Blood                          | blood temperature (C.O.                                                         | cmH <sub>2</sub> O        | centimeter of water                                                                                |
| Alpha, Al         | alpha frequency band                                                             |                                | measurement)                                                                    | CMRR                      | common mode rejection ratio                                                                        |
| AM                | Anesthesia Monitor                                                               | Body                           | body temperature                                                                | CO                        | carbon monoxide                                                                                    |
| Amp               | amplitude                                                                        | BP                             | blood pressure                                                                  | $CO_2$                    | carbon dioxide                                                                                     |
| Ant.              | anterior                                                                         | Brady                          | bradycardia                                                                     | COHb                      | carboxyhemoglobin                                                                                  |
| APN               | apnea                                                                            | BSA                            | body surface area                                                               | Compl                     | compliance                                                                                         |
| Arrh.             | arrhythmia                                                                       | B-TO-B                         | beat-to-beat                                                                    | Cont.                     | continuous                                                                                         |
| Art               | arterial pressure                                                                | BTPS                           | body temperature and pressure,                                                  | Contrl                    | controlled ventilationCore                                                                         |
| ASY               | asystole                                                                         |                                | saturated gas                                                                   |                           | core temperature                                                                                   |
| ATMP              | atmospheric pressure                                                             | С                              | calculated/derived value                                                        | Count                     | count of responses                                                                                 |
| ATPD              | atmospheric/ambient                                                              | С                              | chest                                                                           | CPB                       | cardiopulmonary bypass                                                                             |
|                   | temperature and pressure, dry gas                                                | $C(a-v)O_2$                    | arteriovenous oxygen content                                                    | CPP                       | cerebral perfusion pressure                                                                        |
|                   |                                                                                  |                                | difference                                                                      | CT                        | computer tomography                                                                                |
| ATMP<br>ATPD      | atmospheric pressure<br>atmospheric/ambient<br>temperature and pressure, dry gas | c<br>C<br>C(a-v)O <sub>2</sub> | calculated/derived value<br>chest<br>arteriovenous oxygen content<br>difference | Count<br>CPB<br>CPP<br>CT | count of responses<br>cardiopulmonary bypass<br>cerebral perfusion pressure<br>computer tomography |

- 41 -

| CvO <sub>2</sub>  | (mixed) venous oxygen content   | ET, Et             | end-tidal concentration             | Hgb     | hemoglobin                       |
|-------------------|---------------------------------|--------------------|-------------------------------------|---------|----------------------------------|
| CVP               | central venous pressure         | EtAA               | end-tidal anesthetic agent          | Hbtot   | total hemoglobin                 |
|                   |                                 | EtBal              | end-tidal balance gas               | Hemo Ca | lcshemodynamic calculations      |
| DEL               | delete                          | EtCO <sub>2</sub>  | end-tidal carbon dioxide            | Hemo    | hemodynamic                      |
| depr.             | depression                      | EtN <sub>2</sub> O | end-tidal nitrous oxide             | HHb     | reduced hemoglobin               |
| Des               | desflurane                      | EtO <sub>2</sub>   | end-tidal oxygen                    | HME     | heat and moisture exchanger      |
| Dia               | diastolic pressure              | ET-tube, E         | Π                                   | HMEF    | heat and moisture exchanger with |
| Diagn             | diagnostic (ECG filter)         |                    | endotracheal tube                   |         | filter                           |
| DIFF              | difference                      | exp                | expiratory                          | hPa     | hectopascal                      |
| DIS               | S/5 Device Interfacing Solution | F                  | foot (describing location)          | HR dif  | heart rate difference            |
| D0 <sub>2</sub>   | oxygen delivery                 | FAH                | Fahrenheit degree                   | HR      | heart rate                       |
| DO <sub>2</sub> I | oxygen delivery index           | FFT                | fast Fourier transform              | ht      | height                           |
| DSC               | digital signal converter        | FI, Fi             | fraction of inspired gas            | HW      | hardware                         |
| Dyn.              | dynamic                         | FiAA               | fraction of inspired anesthetic     | Hz      | hertz                            |
|                   |                                 |                    | agent                               |         |                                  |
| е                 | estimated                       | Fib                | fibrillation                        | I:E     | inspiratory-expiratory ratio     |
| ECG               | electrocardiogram               | FiBal              | fraction of inspired balance gas    | IABP    | intra-aortic balloon pump        |
| ECG1              | first ECG waveform (top)        | FiCO <sub>2</sub>  | fraction of inspired carbon dioxide | IC      | inspiratory capacity             |
| ECG1/r            | real-time ECG                   | FiN <sub>2</sub>   | fraction of inspired N <sub>2</sub> | ICP     | intracranial pressure            |
| ECG2              | second ECG waveform             | FiN <sub>2</sub> O | fraction of inspired nitrous oxide  | ICU     | intensive care unit              |
| ECG3              | third ECG waveform              | FiO <sub>2</sub>   | fraction of inspired oxygen         | ID      | identification                   |
| ED                | emergency department            | Flow               | airway gas flow                     | IEC     | International Electrotechnical   |
| EDV               | end-diastolic volume            | Freq.              | frequent                            |         | Comission                        |
| EDVI              | end-diastolic volume index      | ft                 | foot, feet                          | Imped.  | impedance; impedance             |
| elect             | electrode                       | FVloop             | flow volume loop                    |         | respiration                      |
| elev.             | elevation                       |                    |                                     | in      | inch                             |
| EMC               | electromagnetic compatibility   | g                  | gram                                | Inf.    | inferior                         |
| Enf               | enflurane                       | Graph.             | graphical                           | Infl.   | inflation (limit)                |
| ESD               | electrostatic discharge         |                    |                                     | insp    | inspiratory                      |
| Eso               | esophageal temperature          | Н                  | hand (describing location)          | Inv.    | invasive                         |
| ESV               | end-systolic volume             | h                  | hour                                | InvBP   | invasive blood pressure          |
| ESVI              | end-systolic volume index       | Hal                | halothane                           | Irreg.  | irregular                        |
|                   |                                 |                    |                                     |         |                                  |

- 42 -

| IS0   | International Standards            | MetHb      | methemoglobin                     |
|-------|------------------------------------|------------|-----------------------------------|
|       | Organisation                       | mg         | milligram                         |
| lso   | isoflurane                         | Min        | minimum                           |
| IVR   | idioventricular rhythm             | min        | minute                            |
| J     | joule                              | ml         | milliliter                        |
|       |                                    | MLAEP      | middle-latency auditory evoked    |
| K     | kelvin                             |            | potential                         |
| kcal  | kilocalorie                        | mmHg       | millimeters of mercury            |
| kJ    | kilojoule                          | mol        | mole                              |
| kPa   | kilopascal                         | Monit      | monitoring (ECG filter)           |
|       |                                    | MRI        | magnetic resonance imaging        |
| L     | left (describing location)         | Mult.      | multiple                          |
| L     | leg (describing location)          | Multif. PV | Cs                                |
| L, I  | liter                              |            | multifocal PVCs                   |
| l/min | liters/minute                      | MV         | minute volume                     |
| LAN   | local area network                 | MVexp      | expired minute volume (l/min)     |
| LAP   | left atrial pressure               | MVexp(BT   | PS) expired minute volume in BTPS |
| Lat.  | lateral                            |            | conditions                        |
| LCD   | liquid crystal display             | MVexp(ST   | PD) expired minute volume in STPD |
| LED   | light emitting diode               |            | conditions                        |
| LVEDP | left ventricular end diastolic     | MVinsp     | inspired minute volume (l/min)    |
|       | pressure                           | MVspont    | spontaneous minute volume         |
| LVEDV | left ventricular end diastolic     | Муо        | myocardiac temperature            |
|       | volume                             | Ν          | neutral                           |
| LVSW  | left ventricular stroke work       | $N_2$      | nitrogen                          |
| LVSWI | left ventricular stroke work index | $N_2O$     | nitrous oxide                     |
|       |                                    | Na         | sodium                            |
| MAC   | minimum alveolar concentration     | Naso       | nasopharyngeal temperature        |
| Max   | maximum                            | neo        | neonate                           |
| mbar  | millibar                           | Net        | network                           |
| mcg   | microgram                          | NIBP       | non-invasive blood pressure       |
| Mean  | mean blood pressure                | Ni-Cd      | nickel-cadmium                    |

| Ni-MH<br>NMT<br>NO<br>NTPD<br>Num.                                    | nickel-metal hydride<br>neuromuscular transmission<br>nitric oxide<br>normal temperature and pressure,<br>dry gas<br>numerical                                             |
|-----------------------------------------------------------------------|----------------------------------------------------------------------------------------------------|
| O <sub>2</sub><br>O <sub>2</sub> ER<br>O <sub>2</sub> Hb<br>OR<br>Oxy | oxygen<br>oxygen extraction ratio<br>oxygenated hemoglobin<br>operation room<br>oxygenation                                                                                |
| P<br>P<br>P(BTPS)<br>P(g-a)CO <sub>2</sub>                            | partial pressure<br>pressure<br>pressure in BTPS conditions<br>difference between<br>gastrointestinal carbon dioxide<br>and arterial blood carbon dioxide<br>concentration |
| P(g-ET)CO <sub>2</sub>                                                | difference between<br>gastrointestinal carbon dioxide<br>and end tidal carbon dioxide<br>concentration                                                                     |
| P(STPD)<br>P16                                                        | pressure in STPD conditions<br>invasive pressure channel<br>identification on module                                                                                       |
| PA<br>PA<br>Pa<br>Paced                                               | pulmonary arterial pressure<br>pulmonary artery<br>Pascal (unit of pressure)<br>paced beats                                                                                |

- 43 -

| PaCO <sub>2</sub> | partial pressure of carbon dioxide | PM non-fur       | 10 |
|-------------------|------------------------------------|------------------|----|
| DAO               | In the alternes                    | DM               |    |
| PAU <sub>2</sub>  | parual pressure of oxygen in the   | PIVI             |    |
| DoO               | diveoil                            | Pillax           |    |
| PdO <sub>2</sub>  | partial pressure of oxygen in the  | Prineari         |    |
|                   | allenes                            | PIIIII           |    |
| PAUP              |                                    | Ppeak            |    |
| Dow               | pressure                           | Pplat            |    |
| Paw               | airway pressure                    | PK               |    |
| PDaro             | barometric pressure                | Prev.            |    |
| PCWP              | pulmonary capiliary wedge          | psi              |    |
|                   | pressure                           | pt               |    |
| PE                | polyethylene                       | PTC              |    |
| Pedi              | pediatric                          | pts              |    |
| PEEP              | positive end-expiratory pressure   |                  |    |
| PEEPe             | extrinsic positive end expiratory  | PVC              |    |
|                   | pressure                           | PVloop           |    |
| PEEPe+i           | total positive end expiratory      | PvO <sub>2</sub> |    |
|                   | pressure (ICU)                     |                  | (  |
| PEEPe+PE          | EPi                                | PVR              |    |
|                   | total positive end expiratory      | PVRI             |    |
|                   | pressure (ICU)                     |                  | i  |
| PEEPi             | intrinsic positive end expiratory  | Px               | ;  |
|                   | pressure                           |                  | 1  |
| PEEPtot           | total positive end expiratory      |                  |    |
|                   | pressure (anesthesia)              | QRS              | (  |
| PgCO <sub>2</sub> | gastrointestinal carbon dioxide    | Qs/Qt            | ١  |
|                   | concentration                      | .,               |    |
| PIC               | patient interface cable            | R                | I  |
| Pleth             | plethysmographic pulse waveform    | RAP              | I  |
| PM non-ca         | pt.                                | Raw              | į  |
|                   | pacemaker non-capturing            | Rect             | I  |
|                   |                                    |                  |    |

| PM non-fı        | unct.                               |
|------------------|-------------------------------------|
|                  | pacemaker non-functioning           |
| PM               | pacemaker                           |
| Pmax             | maximum pressure                    |
| Pmean            | mean pressure                       |
| Pmin             | minimum pressure                    |
| Ppeak            | peak pressure                       |
| Pplat            | plateau (pause) pressure            |
| PR               | pulse rate                          |
| Prev.            | previous                            |
| psi              | pounds per square per inch          |
| pt               | patient                             |
| PTC              | post tetanic count (NMT)            |
| pts              | patientsPVC                         |
|                  | polyvinylchloride                   |
| PVC              | premature ventricular contraction   |
| PVloop           | pressure volume loop                |
| PvO <sub>2</sub> | partial pressure of oxygen in       |
|                  | (mixed) venous blood                |
| PVR              | pulmonary vascular resistance       |
| PVRI             | pulmonary vascular resistance       |
|                  | index                               |
| Px               | standard pressure label, x being 1, |
|                  | 2, 3, 4, 5, or 6                    |
| QRS              | QRS complex                         |
| Qs/Qt            | venous admixture                    |
| R                | right (describing location)         |
| RAP              | right atrial pressure               |
| Raw              | airway resistance                   |
| Rect             | rectal temperature                  |
|                  | •                                   |

| REF              | right ventricular ejection fraction |  |
|------------------|-------------------------------------|--|
| ret.             | reference                           |  |
| Resp Rate        | respiration rate (total) (measured) |  |
| Resp             | respiration rate (total) (set)      |  |
| RF               | radio frequency                     |  |
| RMS              | average (root mean square) power    |  |
| Room             | room temperature                    |  |
| RQ               | respiratory quotient                |  |
| RR               | respiration rate (total) (measured) |  |
| rtm              | rhythm                              |  |
| RV               | residual volume                     |  |
| EDV              | right ventricular end-diastolic     |  |
|                  | volume                              |  |
| ESV              | right ventricular end-systolic      |  |
|                  | volume                              |  |
| RVP              | right ventricular pressure          |  |
| RVSW             | right ventricular stroke work       |  |
| RVSWI            | right ventricular stroke work index |  |
| S                | second                              |  |
| SV.              | sinoatrial                          |  |
| 5A<br>SaO        | artorial oxygon caturation          |  |
| 5002<br>SD       | attend oxygen saturation            |  |
| SEMO             |                                     |  |
| SEIVIG           | spontaneous electromyogram          |  |
| Sev              | sevolulalle                         |  |
| 5I<br>Oli in     | stroke index                        |  |
| SKIN             | skin temperature                    |  |
| SN, S/N          | serial number                       |  |
| Spiro            | patient spirometry                  |  |
| SpO <sub>2</sub> | oxygen saturation                   |  |
| Spont            | spontaneous breathing               |  |
| ST               | ST segment of electrocardiograph    |  |

- 44 -

| STAT             | continuous NIBP cuff inflation for   | Тх                    | temperature label, x being 1, 2, 3, | * with Fick equation |
|------------------|--------------------------------------|-----------------------|-------------------------------------|----------------------|
|                  | five minutes                         |                       | r 4 or one of the other label       | 1                    |
| stat             | static                               |                       | choices                             |                      |
| STBY             | standby                              | Tymp                  | tympanic temperature                |                      |
| STfilt           | ST filter (ECG)                      |                       |                                     |                      |
| STPD             | standard temperature and             | V Fib                 | ventricular fibrillation            |                      |
|                  | pressure, dry gas                    | V Run                 | ventricular run                     |                      |
| Surf             | surface temperature                  | V Tachy               | ventricular tachycardia             |                      |
| SW               | software                             | V                     | venous                              |                      |
| SV               | stroke volume                        | V                     | ventricular                         |                      |
| SVC              | supraventricular contraction         | V                     | volume                              |                      |
| SVI              | stroke volume index                  | V/Q                   | ventilation/perfusion ratio         |                      |
| SvO <sub>2</sub> | (mixed) venous oxygen saturation     | V0.5                  | volume expired during the first 0.5 |                      |
| SVR              | systemic vascular resistance         |                       | seconds                             |                      |
| SVRI             | systemic vascular resistance index   | V1.0                  | volume expired during the first     |                      |
| Sys              | systolic pressure                    |                       | second                              |                      |
|                  |                                      | VC                    | vital capacity                      |                      |
| Т                | temperature                          | VC02                  | carbon dioxide production           |                      |
| t                | time (min)                           | Vd                    | dead space                          |                      |
| T(BTPS)          | temperature in BTPS conditions       | Vd/Vt                 | dead space ventilation              |                      |
| T1%              | first stimulus as % of the reference | WLAN                  | wireless local area network         |                      |
|                  | value (NMT)                          | V0 <sub>2</sub>       | oxygen consumption                  |                      |
| T14              | temperature channel identification   | $VO_2$ calc           | calculated oxygen consumption*      |                      |
|                  | on module                            | V0 <sub>2</sub> I     | oxygen consumption index            |                      |
| Tab.             | tabular                              | VO <sub>2</sub> Icalc | calculated oxygen consumption       |                      |
| Tachy            | tachycardia                          |                       | index*                              |                      |
| Tbl, Tblood      | blood temperature                    | Vol                   | volume                              |                      |
| Temp             | temperature                          | wt                    | weight                              |                      |
| Trigem.          | trigeminy                            | Х                     | extreme                             |                      |
| TV               | tidal volume                         | yr                    | year                                |                      |
| TVexp            | expired tidal volume (ml)            | yrs                   | years                               |                      |
| TVinsp           | inspired tidal volume (ml)           |                       |                                     |                      |

- 45 -

- 46 -

### **MESSAGES**

If any problem or message persists, contact qualified service personnel.

| Message                                                                                                    | Explanation                                                                                                    |  |
|----------------------------------------------------------------------------------------------------|----------------------------------------------------------------------------------------------------|--|
| Alarms acknowledged                                                                                                    | Acknowledged alarms are silenced. (Silence Alarms key pressed during silencing period).                                                                          |  |
| Air leakage                                                                                                    | NIBP: Air leakage in NIBP cuff or hose. Check connections.                                                                                                    |  |
| Apnea                                                                                                    | No breath detected for 20 seconds (respiration or $CO_2$ measurement).                                                                                           |  |
| Apnea deactivated                                                                                                    | Apnea alarm is silenced until alarm is reactivated after five breaths.                                                                                           |  |
| ARRWS arrh analysis OFF                                                                                                    | Arrhythmia analysis is selected for display but arrhythmia workstation is on standby or off.                                                                     |  |
| Artifacts       Unsuccessful NIBP, SpO2, or ECG measurement because of patient's:         • movements         • shivering         • deep breathing         • arrhythmia or irregular beats         Colm the petient and stort on perimeters |                                                                                                    |  |
| Asystole                                                                                                    | ECG: No ORS detected in ECG.                                                                                                    |  |
| Back-up battery failure                                                                                                    | Discharged or faulty back-up battery. Use mains power for 4 hours, then switch to battery power. If the message reappears, contact authorized service personnel. |  |
| Batt. empty Connect the monitor to the power supply.                                                                                                    |                                                                                                    |  |
| Batt. low                                                                                                    | About five minutes of battery operating time. Connect the monitor to the power supply.                                                                           |  |
| Cable off                                                                                                    | NMT or regional block adapter cable is not connected.                                                                                                    |  |
| Calibrate Agent ID                                                                                                    | Agent identification error. Perform gas calibration.                                                                                                    |  |
| Check D-Fend                                                                                                    | Check that water trap and sampling line are properly attached.                                                                                                   |  |
| Check NIBP                                                                                                    | NIBP measurement is only partially successful. Check setup.                                                                                                    |  |
| Check sample gas out                                                                                                    | is out Gases: Sample gas outlet is blocked. Remove blockage.                                                                                                    |  |

- 47 -

| Message                                                                                                    | Explanation                                                                                                    |  |  |
|----------------------------------------------------------------------------------------------------|----------------------------------------------------------------------------------------------------|--|--|
| Check stim. electrodes                                                                                                    | NMT stimulus current could not be delivered due to poor stimulus electrode connection or damaged cable.                                                    |  |  |
| Cuff loose                                                                                                    | NIBP:                                                                                                    |  |  |
| Cuff occlusion                                                                                                    | Cuff is not attached to patient.                                                                                                    |  |  |
| Cuff overpressure                                                                                                    | • Cuff is too loose or hose is not connected.                                                                                                    |  |  |
|                                                                                                    | Tubes or hose are kinked.                                                                                                    |  |  |
|                                                                                                    | Cuff is squeezed during measurement.                                                                                                    |  |  |
|                                                                                                    | Check NIBP cuff hose and tubes and restart measurement.                                                                                                    |  |  |
| EEPROM error                                                                                                    | Memory checking failed. Contact authorized service personnel.                                                                                              |  |  |
| EMG electrodes off                                                                                                    | NMT: EMG recording electrodes are off.                                                                                                    |  |  |
| Infl. limits! Check setup NIBP: Adult or child cuff is used but the infant mode has been selected.                                                                              |                                                                                                    |  |  |
| Leads off ECG trunk cable, all lead wires, or neutral electrode (RL/N) are disconnected. ECG inopervoltage between two electrodes is too high). Possible during defibrillation. |                                                                                                    |  |  |
| Measurement off         NMT cable is connected but measurement has not started.                                                                                                 |                                                                                                    |  |  |
| MVexp << MVinsp                                                                                                    | Exhaled volume is markedly smaller than inhaled. Check the whole system for leakage.                                                                       |  |  |
| MVexp < 0.51/min<br>(with Pedi-lite:                                                                                                    | Measured volumes are too small for reliable calculation and, for example, waveforms and loops may be unreliable.                                           |  |  |
| wivexp < 0.21/min)                                                                                                    |                                                                                                    |  |  |
| NIBP manual                                                                                                    | Autocycling mode is interrupted because of air leakage or loose cuff. Check setup and restart autocycling.                                                 |  |  |
| No P1 transducer                                                                                                    | Invasive blood pressure transducer or cable of channel P1/P2 not connected.                                                                                |  |  |
| No SpO2 probe                                                                                                    | Check SpO <sub>2</sub> sensor connection.                                                                                                    |  |  |
| No SpO2 pulse                                                                                                    | SpO <sub>2</sub> pulse signal is poor. Try other measuring sites.                                                                                          |  |  |
| Noise                                                                                                    | ECG: Unreliable HR calculation or distorted waveform; possible during diathermy.                                                                           |  |  |
| Performing temp test                                                                                                    | Monitor makes a two point calibration test for temperature immediately after the warm-up time<br>and after that once in 10 minutes. Test lasts 10 seconds. |  |  |

- 48 -

| Message                                                                                                    | Explanation                                                                                                    |  |
|----------------------------------------------------------------------------------------------------|----------------------------------------------------------------------------------------------------|--|
| Printer failure                                                                                                    | Printer is not responding, not turned on, not connected, or not on-line.                                                         |  |
| RAM error                                                                                                    | Memory checking failed. Contact authorized service personnel.                                                                    |  |
| <b>Reference not stable</b> The deviation between the four NMT reference stimulation responses is too big, causing r to fail.                                            |                                                                                                    |  |
| Replace D-Fend                                                                                                    | D-fend water trap is partially blocked.                                                                                          |  |
| Response too weak                                                                                                    | NMT: The maximum gain is insufficient to increase the response signal amplitude to a measurable level. This can occur if:        |  |
|                                                                                                    | Stimulation current is too weak.                                                                                                 |  |
|                                                                                                    | • Stimulation electrodes are not connected or are improperly placed on the nerve.                                                |  |
|                                                                                                    | Recording electrodes are disconnected.                                                                                           |  |
|                                                                                                    | • One or more electrodes are dry and should be replaced.                                                                         |  |
| • The skin at the electrode site is not properly prepared.                                                                                                    |                                                                                                    |  |
| Sample line blocked                                                                                                    | Sampling line inside or outside the monitor is blocked or the water trap is occluded.<br>Change sampling line and/or water trap. |  |
| Sensor INOPThe gas measuring sensor is inoperative or the temperature in the monitor has increased.<br>Contact authorized service personnel.                             |                                                                                                    |  |
| Setting reference                                                                                                    | NMT reference search in progress.                                                                                                |  |
| Sp02 probe offCheck SpO2 sensor connection to patient. The finger or ear lobe may be too thin, or sensor h<br>aligned.                                                   |                                                                                                    |  |
| SRAM error                                                                                                    | Memory checking failed. Contact authorized service personnel.                                                                    |  |
| Supramaximal not foundNMT: Supramaximal stimulus current (70 mA) not found.<br>Stop measurement, reposition stimulating or recording electrodes, and restart measurement |                                                                                                    |  |
| Supramax search                                                                                                    | NMT: Supramaximal stimulus current search in progress.                                                                           |  |
| Temperature error                                                                                                    | A repeated temperature test has failed. Contact authorized service personnel.                                                    |  |
| TETANIC                                                                                                    | NMT: Tetanic stimulation is on.                                                                                                  |  |
| Unable to measure Dia                                                                                                    | NIBP: Accurate diastolic pressure difficult to measure because of artifacts, weak pulsation, etc.                                |  |

- 49 -

| Message                | Explanation                                                                                                    |  |
|------------------------|----------------------------------------------------------------------------------------------------|--|
| Unable to measure Sys  | NIBP: Systolic pressure probably higher than maximum inflation pressure or artifacts interfere in the systolic area.                                                                                                    |  |
| Unstable zero pressure | NIBP: Pressure is unstable at start of the measurement. Calm the patient and retry.                                                                                                    |  |
| Weak pulsation         | <ul> <li>NIBP measuring problem:</li> <li>Improper cuff position or attachment.</li> <li>Weak or abnormal blood circulation.</li> <li>Slow heart rate associated with artifacts.</li> <li>Patient is moving</li> <li>Air leakage.</li> </ul> |  |
| high/ low              | Measured value () exceeds the alarm limit. Check patient condition. Adjust alarm limits.                                                                                                    |  |
| Lead off               | One of the ECG lead wires () is off.                                                                                                    |  |

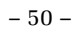

### TROUBLESHOOTING

| What if                                                  | Try this                                                                                                    |  |
|----------------------------------------------------------|----------------------------------------------------------------------------------------------------|--|
| The desired measured values do not appear on the screen? | • Check that you have selected the parameter in the digit or waveform field. Press the ComWheel to open Main Menu. Select Monitor Setup and Screen Setup.                                                                                                    |  |
| The monitor does not start?                              | <ul><li>Connect the power cord to the power supply. The monitor will not start on battery power.</li><li>Check the fuses. Replace if necessary.</li></ul>                                                                                                    |  |
| <b>ECG</b> signal is noisy, or no QRS is detected?       | <ul> <li>Ensure that the patient is not shivering.</li> <li>Select the correct filter by pressing ECG and selecting ECG Setup and Filter.</li> <li>Monit filters artifacts produced by the electrosurgery unit and respiration.</li> <li>Diagn gives more information about the wave, but is susceptible to high frequency artifacts and baseline wander.</li> </ul> |  |
|                                                          | <ul> <li>STfilt gives more information about the ST segment. Filters the high frequency artifacts but catches slow changes in the ST segment. Susceptible to baseline wander.</li> <li>Chask shotpade guality and positioning. Avoid placing even bady hair hance class to skin.</li> </ul>                                                                          |  |
|                                                          | <ul> <li>Check electrode quality and positioning. Avoid placing over body hair, bones close to skin, layers of fat and major muscles. Pre-gelled electrodes are recommended.</li> <li>Change lead.</li> <li>Enlarge the size from 1.0 mV to 2.0 mV.</li> </ul>                                                                                                    |  |
| <b>Respiration</b> measurement fails?                    | <ul> <li>Check electrode quality and positioning as above.</li> <li>Adjust the detection limits. During ventilator-supported breathing the resp calculation may count only ventilator-produced inspirations and expirations.</li> <li>Other electrical devices may interfere with the measurement.</li> </ul>                                                        |  |
| <b>Invasive blood pressure</b> readings are unreliable?  | <ul><li>Make sure that there are no air bubbles in transducer system. Flush and zero.</li><li>Place transducer on patient's mid-heart level, and zero.</li></ul>                                                                                                    |  |
| <b>SpO<sub>2</sub></b> signal is poor?                   | <ul> <li>Make sure that the patient is not shivering.</li> <li>Check sensor placement.</li> <li>Be aware of differences caused by skin pigment.</li> <li>(Standard pulse oximetry only) Change averaging time from slow to normal.</li> </ul>                                                                                                    |  |

- 51 -

| What if                                | Try this                                                                                      |  |  |
|----------------------------------------|-----------------------------------------------------------------------------------------------|--|--|
| NIBP measuring does not work or        | Check that cuff tubings are not bent, stretched, compressed or loose.                         |  |  |
| values are unreliable?                 | Prevent motion artifacts.                                                                     |  |  |
|                                        | • Use cuffs of correct size.                                                                  |  |  |
| <b>Temperature</b> measuring fails?    | Check that you have the correct kind of probe.                                                |  |  |
|                                        | Try another probe.                                                                            |  |  |
| <b>Airway gas</b> values are too low?  | <ul> <li>Check the sampling line and other connectors for leakage.</li> </ul>                 |  |  |
|                                        | <ul> <li>Make sure the scavenging vacuum is not too strong.</li> </ul>                        |  |  |
| Patient spirometry values are          | • Check that selected <b>Sensor Type</b> corresponds to the sensor attached to the patient.   |  |  |
| unreliable?                            | Remove D-lite and shake drops away.                                                           |  |  |
|                                        | <ul> <li>Check that connectors on D-lite are intact and all connections are tight.</li> </ul> |  |  |
| <b>NMT</b> values are unreliable?      | • Clean the application site of oil and dirt.                                                 |  |  |
|                                        | Check that electrodes are positioned correctly, electrode gel is moist, and skin contact is   |  |  |
|                                        | good. Avoid placement over lesions or excessive body hair.                                    |  |  |
| Cannot see some <b>trend details</b> ? | <ul> <li>Adjust the parameter and time scales to see the desired trend detail.</li> </ul>     |  |  |

#### - 52 -

### **CLEANING AND CARE**

| Permitted cleaners                                                                                             | Permitted disinfectants                                                                                                 | DO NOT!                                                                                                    |
|----------------------------------------------------------------------------------------------------|----------------------------------------------------------------------------------------------------|----------------------------------------------------------------------------------------------------|
| Datex-Ohmeda Cleaning Fluid                                                                                    | Ethanol                                                                                                    | Do not use hypochlorite, acetone-, phenol- or                                                                                                    |
| Other mild detergents                                                                                          | Isopropyl alcohol                                                                                                    | ammonia-based cleaners.                                                                                                    |
|                                                                                                    | Chlorite compounds                                                                                                    | Do not autoclave the device or its parts.                                                                                                    |
|                                                                                                    | Glutaraldehyde                                                                                                    | Do not immerse any part of the device in                                                                                                    |
|                                                                                                    |                                                                                                    | liquids or allow liquid to enter the interior.                                                                                                    |
|                                                                                                    |                                                                                                    | Do not apply pressurized air to any outlet or                                                                                                    |
|                                                                                                    |                                                                                                    | tubing connected to the monitor.                                                                                                    |
| <ul><li>Before cleaning</li><li>Turn the power switch to Standby.</li><li>Disconnect the power cord.</li></ul> | <ul><li>After cleaning</li><li>Let dry completely.</li><li>Connect the power cord.</li><li>Turn on the power.</li></ul> | WARNING: If liquid has accidentally entered the<br>equipment, disconnect the power cord from the<br>power supply and have the equipment serviced by<br>authorized service personnel. |

| Daily and between patients                                                                                                    | Once a month                                                                                                    | Every six months                                                                                                    |
|----------------------------------------------------------------------------------------------------|----------------------------------------------------------------------------------------------------|----------------------------------------------------------------------------------------------------|
| <ul> <li>Wipe monitor surface.</li> <li>Wipe ECG trunk cable, NIBP cuff<br/>and cables and SpOs sensors</li> </ul>                                           | Check the fan filter on the monitor's<br>rear panel and clean if necessary:                                                                                             | Perform gas calibration for airway gas<br>monitoring, see "Calibrating airway gases."<br>Use only Datex-Ohmeda calibration gases |
| <ul> <li>Change or sterilize all airway and<br/>invasive patient accessories.</li> <li>Change green D-fend+ or empty<br/>black D-fend water trap.</li> </ul> | <ol> <li>Wash in detergent solution.</li> <li>Allow to dry before reinserting.<br/>Do not use pressurized air.</li> <li>Replace the filter if it is damaged.</li> </ol> | NOTE: If gas measurement is used extensively, calibration is recommended every two months.                                       |
| <ul> <li>Check that the accessories and<br/>monitor parts are clean and intact.</li> </ul>                                                                   |                                                                                                    |                                                                                                    |

- 53 -

#### **Backup battery check**

- 1. Turn on the monitor. When the battery is fully charged, the no charging symbol should appear on the screen.
- 2. Disconnect the monitor from mains power. The monitor should function normally for 15 minutes.

#### **Changing fuses**

- 1. Remove the power cord.
- 2. Remove the fuse holder by pushing the locking pin and gently pulling out the holder.
- 3. If a fuse is blown, ensure that you replace it with a fuse of the correct type and rating.

#### Other accessories

See the accessory package for cleaning and checking. Do not reuse disposable accessories.

#### **D-fend water trap**

Empty the container whenever half full.

- Black D-fend water trap: change every two months or when a 'Sample line blocked' or 'Replace D-Fend' message appears.
- Green D-fend+ water trap (for patients with extensive mucus secretion and for single-patient use only): replace every 24 hours or when a 'Sample line blocked' or 'Replace D-Fend' message appears.

Do not wash or reuse the D-fend water trap cartridge.

#### **Reusable D-lite sensor**

The reusable D-lite sensor can be washed in the washing machine and steam autoclaved. After washing:

- Make sure that the connectors are undamaged.
   A tight connection is essential for correct measuring.
- Make sure that the sensor is dry.

#### **Calibrating airway gases**

Follow recommended calibration intervals (every 6th month in normal use and every 2nd month in continuous use) to ensure that measurement accuracy stays within specifications.

- 1. Attach a regulator to the calibration gas container. See "Supplies and Accessories".
- 2. Attach a new sampling line to the water trap. Connect the loose end of the sampling line to the regulator on the gas container.
- 3. Turn on the monitor. Let it warm up for 30 minutes.
- 4. Select Gas Calibration in the Airway Gas menu.
- 5. Wait until the 'Zero OK' and then 'Feed gas' messages appear after each gas on the screen.
- 6. Open the regulator and feed gas until 'Adjust' appears.
- 7. Check that displayed gas values match the values on the gas container. If not, adjust with the ComWheel.

During gas calibration, % units are used for  $\mathrm{CO}_2$  regardless of selected measurement units.

#### More comprehensive checking

For safe and reliable function and operation of the monitor, regular care has to be carried out according to the instructions in this manual and to the maintenance procedures described in the "Technical Reference Manual."

- 54 -

# Calibration check of temperature, NIBP and invasive blood pressures

Calibration check of temperature, NIBP and invasive blood pressures should be performed at least once a year by qualified service personnel as a part of the Planned Maintenance, see "Technical Reference Manual."

#### **Regular checks**

When you start monitoring, check that

- accessories are intact and properly connected.
- you have selected desired parameters to be displayed on digit and waveform fields.

#### ECG, Impedance respiration

Check that the 'Leads off' disappears and the waveforms are displayed when the cable is connected to the patient.

#### **Pulse oximetry**

Check that the red light is lit in the sensor. Check that the SpO2 value is displayed and 'SpO2 probe off' disappears when the sensor is connected to the patient.

#### Temperature

Check that the temperature value is displayed when the probe is connected to the patient.

#### InvBP

Check that the monitor recognizes cable connections (activates the display) for all the pressure channels used and the pressure values are shown. Make sure that all the transducers are zeroed correctly.

#### NIBP

Ensure that you are using correct cuff size and have selected correct inflation limits.

Check that the cuff hose detection (Adult/Child) works properly.

Check that the pressure values are displayed.

Start the Venous Stasis mode and check that the pump is not restarting during the measurement. If it does, the cuff may be leaking.

#### **Airway gases and Patient Spirometry**

Occlude the sampling line and check that the 'Sample line blocked' message appears within 30 s and gas waveforms are showing zero at the same time.

During spirometry measurement, check that the loops are whole. A gap between the starting and ending points may indicate a leak.

#### NMT

Check that the electrodes are correctly positioned on the ulnar nerve and the message 'Supramax search' is displayed. Ensure that you get a stimulus response. If the supramaximal stimulus current is not found, the message 'Supramaximal not found' is displayed. If the current is set manually the message 'Setting reference' is displayed directly. Always check the electrode quality.

#### Functioning of the alarms

Set a parameter value outside the alarm limits. For example, connect the SpO2 sensor and adjust the SpO2 High limit under the measured SpO2 values. The alarms go from white to red according to sequence given in the "Alarms" chapter. Check that the yellow and red LEDs function as indicated in the table.

If the monitor does not work as described, refer to "Troubleshooting".

- 55 -

- 56 -

### **SUPPLIES AND ACCESSORIES**

Approved and specified for the GE Datex-Ohmeda Cardiocap/5.

5

5

#### **ECG** Trunk cables, IEC color coding

| TTUIK Car  | nes, me color counig                                 |
|------------|------------------------------------------------------|
| 545305     | 3-lead cable, $1.2 \mathrm{~m~m/4}$ ft.              |
|            |                                                      |
| 545300     | 3-lead cable, $3 \text{ m m}/10 \text{ ft.}$         |
| 545304     | 3-lead cable, $5 \text{ m}/16 \text{ ft.}$           |
| 545306     | 5-lead cable, $1.2 \text{ m m/4 ft.}$                |
| 545301     | 5-lead cable, $3 \text{ m}/10 \text{ ft.}$           |
| Lead sets, | IEC color coding                                     |
| 545315     | 3-lead set, clip, 0.75 m/30 in.                      |
| 8001960    | 3-lead set, clip, 1.5 m/60 in                        |
| 545316     | 5-lead set, clip, 1.25 m/49                          |
|            | in.(leg) and 75 cm/30 in (chest)                     |
| 8001961    | 5-lead set, clip, 1.5 m/60 in                        |
| Trunk cał  | oles, AAMI color coding                              |
| 545307     | 3-lead cable, 1.2 m/4 ft.                            |
| 545302     | 3-lead cable, 3 $\mathrm{m}/\mathrm{10}~\mathrm{ft}$ |
| 545308     | 5-lead cable, $1.2 \text{ m}/4 \text{ ft.}$          |
| 545303     | 5-lead cable, 3 m/10 ft.                             |
| Lead sets, | AAMI color coding                                    |
| 545317     | 3-lead set, clip, 0.75 m/30 in.                      |
| 8001958    | 3-lead set, clip, 1.5 m/60 in                        |
| 8001959    | 5-lead set, clip, 1.5 m/60 in.                       |
| 545318     | 5-lead set, clip, 1.25 m/49                          |
|            | in.(leg) and 75 cm/30 in.(chest)                     |
| 545327     | 3-lead set, snap, 0.75 m/30 in.                      |
| 545328     | 5-lead set, snap, 1.25 m/49 in.                      |
|            | (leg) and 75 cm/30 in.(chest                         |
| Electrode  | S                                                    |

| 72683 | Solid gel, Ag/AgCl, 50/pkg    |
|-------|-------------------------------|
| 72684 | Safety pin for infant, 60 cm, |
|       | 15/pkg                        |

**Temperature** Reusable probes Skin temp probe, 1.5 m/4.9 ft.165602 16560 Skin temp probe, 3.5 m/11.5 ft.165622 Central temp probe, adult, 1.5 m/4.9 ft. Central temp probe, adult, 16561 2.8 m/9 ft. 165612 Central temp probe, pediatric, 1.5 m/4.9 ft. 165611 Central temp probe, pediatric, 2.8 m/9 ft. Disposable probes 165640 Extension cable for disposable temperature probes, 1.3 m/4.3ft. Extension cable for disposable 165641 temperature probes, 2.8 m/9 ft. 8001642 Skin temperature probe for adult and infants 8001643 Central temperature probe 12 F 8001644 Central temperature probe 9 F 8002910 Esophageal stetoscope with temperature probe 9 F 8002911 Esophageal stetoscope with temperature probe 12 F

| 8002908 | Esophageal stetoscope with |
|---------|----------------------------|
|         | temperature probe 18 F     |
| 8002909 | Esophageal stetoscope with |
|         | temperature probe 24 F     |
|         |                            |

#### **Pulse Oximetry, Standard**

| Integrated reusable sensors               |                                                 |  |
|-------------------------------------------|-------------------------------------------------|--|
| OXY-E4-N OxyTip+ integrated Ear Sensor    |                                                 |  |
| 4                                         | m / 13 ft.                                      |  |
| OXY-F4-N                                  | OxyTip+ Finger, 4 m/13 ft.                      |  |
| Intergrated                               | reusable sensors (OXY-C cable                   |  |
|                                           | required)                                       |  |
| OXY-F-DB                                  | OxyTip+ Finger, 2 m/6.5 ft.                     |  |
| OXY-W-DB                                  | OxyTip+ Wrap, 2 m/6.5 ft.                       |  |
| OXY-E-DB                                  | Interconnect ear sensor with                    |  |
|                                           | "DB" connector, $2 \text{ m} / 6.5 \text{ ft.}$ |  |
| Cables for i                              | ntegrated reusable sensors                      |  |
| OXY-C1                                    | Interconnect cable with "DB"                    |  |
|                                           | connector, 1.5 m/5 ft.                          |  |
| OXY-C3                                    | Interconnect cable with "DB"                    |  |
|                                           | connector, 3 m/10 ft.                           |  |
| OXY-C7                                    | Interconnect cable with "DB"                    |  |
|                                           | connector, 7 m/23 ft.                           |  |
| Interconnect cable for use with universal |                                                 |  |
| connector and adhesive sensors            |                                                 |  |
| OXY-SL3                                   | Cable, 3 m/10 ft.                               |  |
| Universal sensors (OXY-SL3 cable          |                                                 |  |
| 1                                         | required)                                       |  |
| OXY-F-UN                                  | OxyTip+ Finger, 1 m/3.3 ft.                     |  |
| OXY-W-UN                                  | OxyTip+ Wrap, 1 m/3.3 ft.                       |  |

- 57 -

OXY-SE-3 OxyTip+ Sensitive Skin, 1 m/3.3 ft., 3/pkg Adhesive sensors (OXY-SL3 cable required) OXY-AP-10 OxyTip+ Adult/Pediatric, 10/pkg OXY-AP-25 OxyTip+ Adult/Pediatric, 25/pkg OXY-AF-10 OxyTip+ AllFit, 10/pkg

#### Pulse Oximetry, Enhanced (N-XOSAT)

| Integrated reusable sensors     |                             |  |
|---------------------------------|-----------------------------|--|
| OXY-F4-H                        | OxyTip+Finger, 4 m/13 ft.   |  |
| OXY-W4-H                        | OxyTip+ Wrap, 4 m/13 ft.    |  |
| OXY-E4-H                        | OxyTip+ Ear Sensor with     |  |
|                                 | "H" connector.              |  |
| Integrated reu                  | sable sensors (OXY-SL3      |  |
| cable required                  | 1)                          |  |
| OXY-F-UN                        | OxyTip+Finger, 1 m/3.3 ft.  |  |
| OXY-W-UN                        | OxyTip+ Wrap, 1 m/3.3 ft.   |  |
| OXY-SE-3                        | OxyTip+ Sensitive Skin,     |  |
|                                 | 1 m/3.3 ft., 3/pkg          |  |
| Adhesive sensors (OXY-SL3 cable |                             |  |
| required)                       |                             |  |
| OXY-AP-10                       | OxyTip+ Adult/Pediatric,    |  |
|                                 | 10/pkg                      |  |
| OXY-AP-25                       | OxyTip+ Adult/Pediatric,    |  |
|                                 | 25/pkg                      |  |
| OXY-AF-10                       | OxyTip+ AllFit, 10/pkg      |  |
| Interconnect of                 | able for use with universal |  |
| connector and                   | l adhesive sensors          |  |
| Interconnect of                 | able with "H" connector, 3  |  |
| m / 10 ft                       |                             |  |

#### Pulse Oximetry, Nellcor (N-XNSAT)

See the "User's Reference Manual" for a list of approved sensors.

#### NIBP

Latex-free reusable DURA-CUFS<sup>R</sup> Large adult cuff, wine 2754E 2753E Adult cuff, navy blue Small adult cuff, navy blue 2752E 2751E Child cuff, green Infant cuff, orange 2750E DisposableSOFT-CUFS<sup>R</sup> Infant cuff #3, white, 20/pkg 27532754 Infant cuff #4, white, 20/pkg 2755 Infant cuff #5, white,20/pkg Cuff hoses Adult hose, black, 1.8 m/6 ft. 895732 877235 Adult hose, black, 3 m/10 ft. 879739 Adult hose, black, 6 m/20 ft. 877514 Infant hose, white, 3 m/10 ft. 890639 Infant hose, white, 6 m/20 ft.Plastic connectors 646588 Plastic connectors for upgrading adult NIBP cuffs and hoses

#### **Invasive Blood Pressure**

Reusable transducers and cables

78000 SensoNor 844, 3 m/10 ft.

78002 Disposable dome for SensoNor 844 transucer

- 16578 Disposable dome for SensoNor 844 transucer
- 78001 Disposable flushing kit for

| - | 58 |  |
|---|----|--|
|---|----|--|

|          | SensoNor 844 transducer                             |
|----------|-----------------------------------------------------|
| 16577    | Disposable flushing kit for                         |
|          | SensoNor 840 transducer                             |
| 16579    | Holder for 2x SensoNor 840 or                       |
|          | 844 transducers                                     |
| 165700   | Spectramed P10EZ-1,0.45 m/1.5                       |
|          | ft.                                                 |
| 16571    | Disposable flushing kit for                         |
|          | Spectramed transducer P10EZ-1                       |
| M1002525 | 5 Biotrans interference                             |
|          | cable                                               |
| 54586    | Adapter cable for DTX <sup>TM</sup>                 |
|          | disposable pressure                                 |
|          | transducers, 3.8 m/12 ft                            |
| 875408   | Cable for HP 1290C-type                             |
|          | pressure transducers, $30 \text{ cm}/1 \text{ ft.}$ |
| M1002423 | Biotrans Base Plate                                 |
| M1002427 | 7 Biotranssingle pressure kit                       |
|          |                                                     |

#### Accessory kits

#### Hemo start up kit for Cardiocap 5 Order Code: 8000086 Specification:

- 1 five-lead ECG trunk cable, AAMI color coding (545303)

- 1 five-lead set ECG, AAMI color coding (545318)

- 1 adult NIBP hose (877235)

- 1 adult DURA-CUF<sup>R</sup> (2753E)

- 1 adult skin temperature probe (16560)

- 1 OXY-C3 interconnect cable, 3 m/10 ft. (OXY-C3)

- 1 OXY-F-DB interconnect sensor, 2 m/6.5 ft. (OXY-F-DB)

#### Hemo start up kit for Cardiocap 5

#### Order Code:

#### 8000087

#### Specification:

- 1 five-lead ECG trunk cable, IEC color coding (545301)

- 1 five-lead set ECG, IEC color coding (545316)
- 1 adult NIBP hose (877235)
- 1 adult DURA-CUF<sup>R</sup> (2753E)
- 1 adult skin temperature probe (16560) - 1 OXY-C3 interconnect cable, 3 m/10 ft. (OXY-C3)
- 1 OXY-F-DB interconnect sensor, 2 m/6.5 ft. (OXY-F-DB)

Includes ECG cables with AAMI color coding

#### Start-up kit gas, anesthesia for Cardiocap 5

#### Order Code:

897609

#### Specification:

- 5 disposable anesthesia gas sampling lines (73319)

- 1 D-fend water trap, black (876445)

- 2 spirometry tubes (884101)
- 2 reusable D-lite sensors

(733910)<u>http://supplies.datex-</u> ohmeda.com/ACCProductSet.asp?ID=99&

<u>title=99,24,1 - s</u>

#### Stat-up kit gas, critical care Cardiocap 5

#### Order Code:

#### 897608

#### Specification:

- 5 disposable CO2 sampling lines

#### (733163)

- 1 D-fend+ water trap, green (881319)
- 2 spirometry tubes (884101)
- 2 reusable D-lite sensors (733910)

#### Flushing kits

- 16577 Disposable, for transducer SensoNor 840, sterile, 10 kits
- 16578 Disposable, dome for transducer SensoNor 840, sterile, 50/pkg

#### **Airway Gases**

Anesthesia gas sampling lines Disposable, 3 m/10 ft., 10/pkg 73319 CO<sub>2</sub> sampling lines 733163 Disposable, 3 m/10 ft., 10/pkg D-fend water traps D-fend, black, 10/pkg 876446 D-fend+, green, 10/pkg 881319 876107 Container, 5/pkg Adapters for low dead-space pediatric endotracheal tubes: 877583 ID 2.5 mm, 5/pkg 877584 ID 3 mm, 5/pkg 877585 ID 3.5 mm, 5/pkg 877586 ID 4 mm, 5/pkg Reusable airway adapters

84995 Steel adapter, 15F-15M

| - 59 |  |
|------|--|
|------|--|

|                           | Disposable airway adapters |                                               |  |
|---------------------------|----------------------------|-----------------------------------------------|--|
|                           | 73385                      | Straight T-adapter, 10/pkg                    |  |
|                           | 73386                      | Elbow adapter, 10/pkg                         |  |
|                           | Filtration                 |                                               |  |
|                           | 70605                      | Bacterial/viral removal<br>Y-filter/S, 35/pkg |  |
|                           | Calibratio                 | on gases                                      |  |
|                           | 755583                     | (For outside North America;                   |  |
|                           |                            | must use with regulator 755533)               |  |
|                           |                            | Quick Cal calibration gas                     |  |
|                           |                            | $(CO_2, N_2O, O_2, Des)$                      |  |
|                           | 755533                     | Regulator for 755583                          |  |
|                           | 755571                     | (For North America; must use                  |  |
|                           |                            | with regulator 75553-01)                      |  |
|                           |                            | Quick Cal calibration gas                     |  |
|                           |                            | $(CO_2, N_2O, O_2, Des)$                      |  |
|                           | 75553-01                   | Regulator for 755571                          |  |
| Gas return and scavenging |                            |                                               |  |
|                           | 881644                     | Adapter for gas return, 5/pkg                 |  |
|                           | 733195                     | Sample exhaust line for gas                   |  |
|                           |                            | return or scavenging,                         |  |
|                           |                            | disposable, 5/pkg                             |  |
|                           |                            |                                               |  |

#### **Patient Spirometry**

Sensors: 733910 Reusable D-lite sensor 73393 Reusable Pedi-lite sensor 733950 Single use D-lite sensors, 50/pkg Disposable spirometry tubes 884101 3 m/10 ft., yellow, 5/pkg Disposable spirometry accessory kit 889560 50 kits

#### NMT

| 888417                       | Regional block adapter,                      |  |
|------------------------------|----------------------------------------------|--|
|                              | 0.5 m/1.5 ft.                                |  |
| 57268                        | Electrodes, solid gel, $30/pkg$              |  |
| 871251                       | NMT simulator                                |  |
| 891192                       | Bed sheet clip, 3/pkg                        |  |
| NMT sensors (cable required) |                                              |  |
| 888418                       | MechanoSensor, $0.3 \text{ m/1}$ ft.         |  |
| 897439                       | MechanoSensor, pediatric,                    |  |
|                              | 0.3 m/1 ft.                                  |  |
| 888416                       | ElectroSensor, $0.3 \text{ m}/1 \text{ ft.}$ |  |
| Cables for NMT sensors       |                                              |  |
| 888415                       | Cable, 1.5 m/5 ft.                           |  |
| 888414                       | Cable, 3.3 m/11 ft.                          |  |
|                              |                                              |  |

#### **Other Monitor Supplies**

| M102217 | 8Dust filter for Cardiocap/5 |
|---------|------------------------------|
| 74205   | Thermal recorder paper,      |
|         | 20 rolls                     |
| 85969   | Cleaning fluid               |
| 887045  | Datex-Ohmeda Data card,      |
|         | Eng/Ger                      |
| 887047  | Datex-Ohmeda Data card, Fra  |
| Fuses   |                              |
| 511200  | T2AH/250V, 5x20 mm           |
|         |                              |

#### Interface cables

| 894193 | Printer cable      |
|--------|--------------------|
| 883857 | PC-interface cable |

#### **Mounting Elements**

572239 Wall mount

572238Portable monitor wall mount572235Portable monitor roll stand

891844 Remote Control holder

#### Mounting Solution for Aestiva Anesthesia Machine

1006-8070-000 Factory-installed left hand display arm mount 1006-8071-000 Factory-installed right hand display arm mount 1006-8072-000 Factory-installed folding arm mount 1006-8067-000 Field upgrade display arm mount 1006-8068-000 Field upgrade folding arm mount **Mounting Solution for Excel 210 and Modulus I** 1001-3482-000 Dovetail 38 cm/15 in. arm mounting kit, 36 kg/80 lb.

weight kit 1004-3943-000Dovetail 38 cm/15 in. arm mounting kit 18 kg/40 lb. weight kit

# Mounting Solution for S/5 Aespire Anesthesia Machine

1009-8168-000: Factory installed monitor mount (includes 1009-3265-000 and 1009-8167-000 folding display mount) 1009-3265-000: Mounting bracket for existing Aespire

- 60 -

machines (requires 1009-3262-000 long folding display mount) 1009-3262-000

Long folding display mount (for upgrading existing Aespire machines with short folding display arm to add 1009-

3265-000 Cardiocap/5 mounting bracket)

#### Upgrade Products for Cardiocap/5

| K-CREMCO | Remote Control           |
|----------|--------------------------|
| U-XDNET  | U-XDNET Data card and    |
|          | Network upgrade, English |
| U-XDNET  | U-XDNET Data card and    |
|          | Network upgrade, French  |
| U-XDNET  | U-XDNET Data card and    |
|          | Network upgrade, German  |
| U-XNET   | U-XNET Network upgrade   |
|          |                          |

For more information, see the *Supplies* and *Accessories Catalog*.

Patient accessories designed for use with this device are made of biocompatible materials conforming to requirements of EN 30993 *Biological Evaluation of Medical Devices*. Therefore, they do not contain toxic ingredients or primary skin irritants. The conformity is based either on laboratory testing or material knowledge and the long history of the used materials.